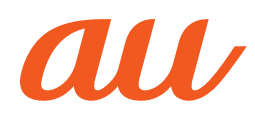

## QUA tab QZ8 使い方ガイド

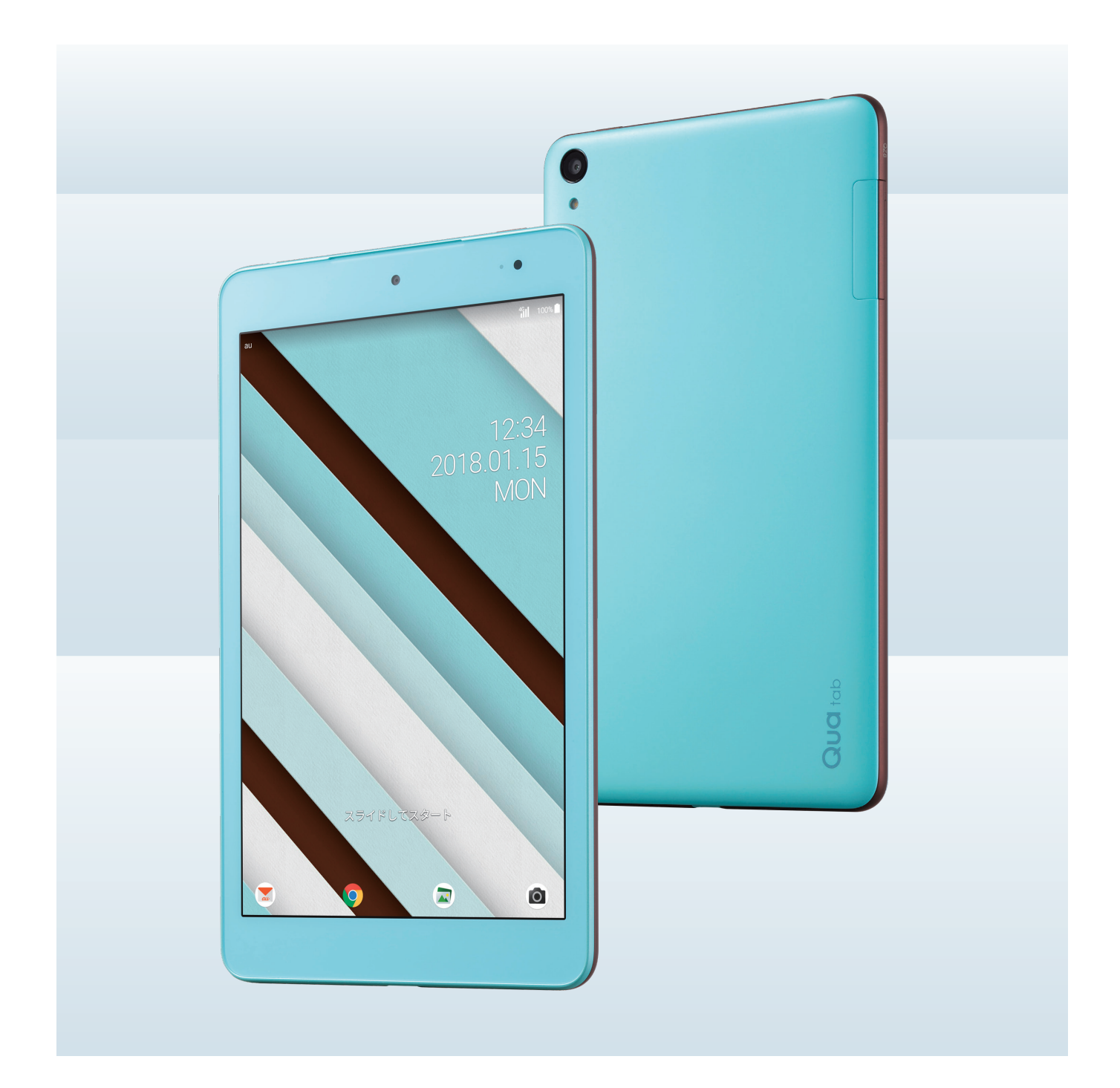

ココが おすすめ!

## QUD tab Q78

#### 持ち歩きたくなるカラーリング

#### カラーバリエーション

大きめのメイクポーチくらいの8インチサイズに、側面の アクセントラインが効いたツートーンカラー。色は好みで 選べる3つのバリエーションをそろえました。

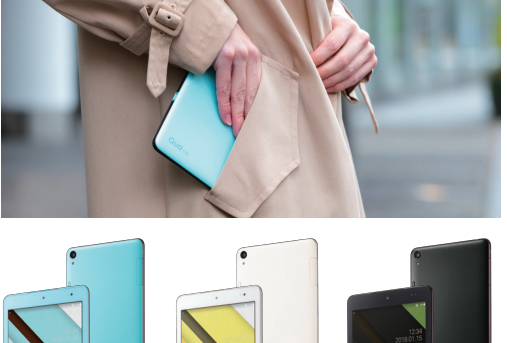

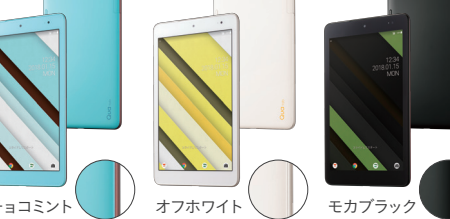

#### 友だちや家族と写真が見られる

#### 約8.0インチディスプレイ

画面の大きなタブレット なら、撮った写真や動画 を友だちや家族と一緒 に見ながら楽しめます。

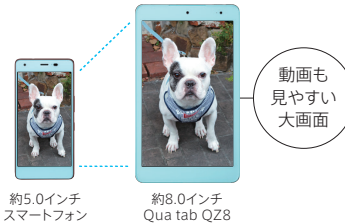

#### お出かけ先でも安心

#### 5.200mAh大容量バッテリー

外出先でも、電池切れを気にせずに写真撮影やWEB検索、 動画視聴が楽しめます。

※お客さまのご利用環境や通信環境により、使用可能時間は異なります。

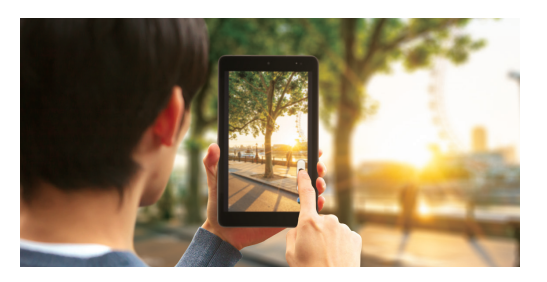

#### ステーショナリー感覚のケース

#### Rollbahn<sup>®</sup> フラップケース(別売)

ステーショナリーメーカー DELFONICS (デルフォニックス) の人気シリーズ「Rollbahn(ロルバーン)」とコラボレー ションした、オリジナルのケースも用意しました。

au +1 collection

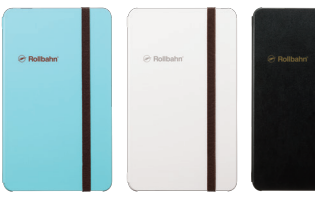

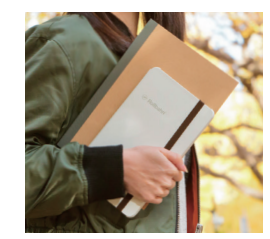

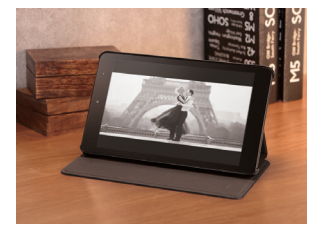

●ケースの開閉に合わせて 画面が自動点灯/自動消灯\* ●立てかけていると画面点灯 時間を自動延長\* ●濡れても安心の撥水加工 \*事前に設定が必要です。

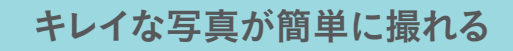

#### 約1,300万画素高画質メインカメラ

ピント合わせの速い「像面位相差オートフォーカス」を採用。

動き回る子どもやペット、スポーツ シーンでも素早く被写体を捉え、 シャッターチャンスを逃しません。 画面が大きいので、ビューイング 時の構図も見やすく便利です。

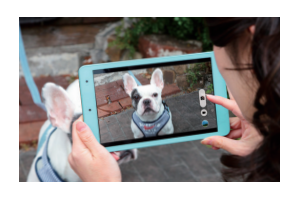

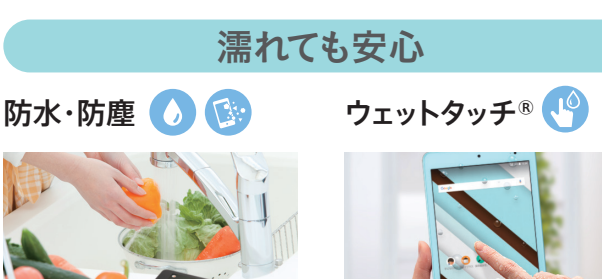

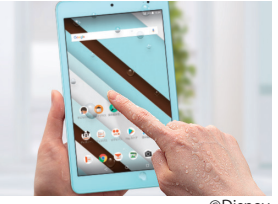

©Disnev

[防水・防塵について] IPX5/IPX8の防水、IP5Xの防塵性能。 ※ご使用の際は、キャップ類は確実に取り付けてください。アルコー ル・せっけん・洗剤など常温の水道水以外をかけたり浸けたりしない でください。※熱湯をかけたり浸けたりしないでください。耐熱設計で はありません。[ウェットタッチについて] ※強い雨があたる環境での使 用はしないでください。

## INDEX

#### 基本的な操作と設定

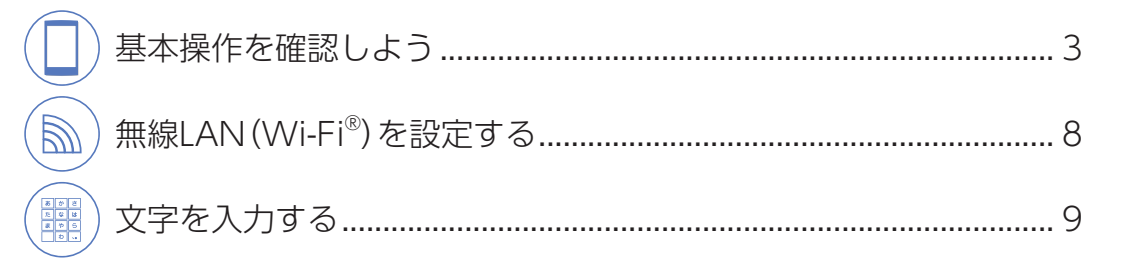

#### インターネット・アプリ・マップ・カメラ

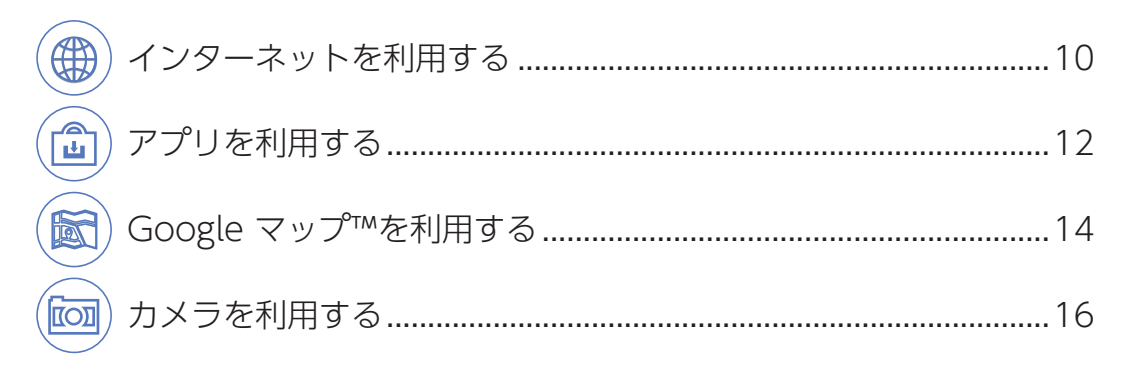

#### 便利な機能を使う

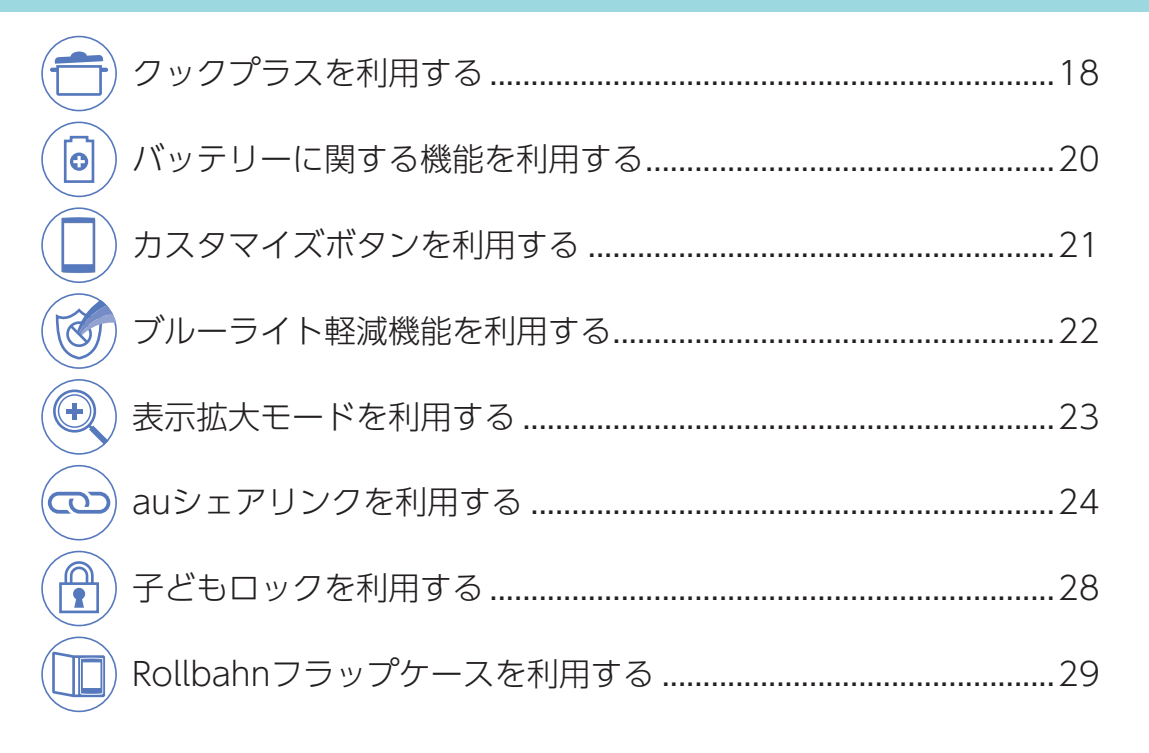

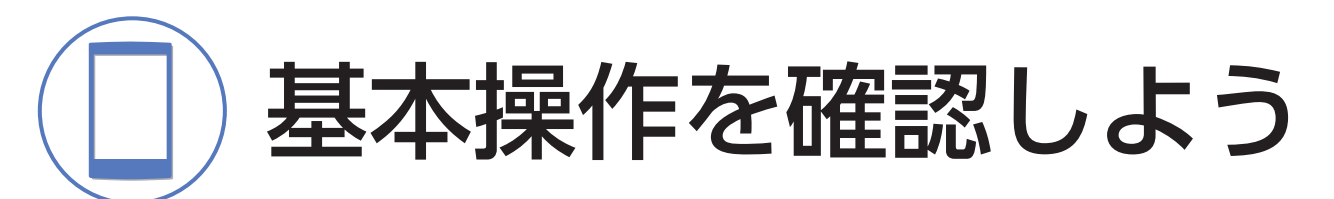

まずはQua tab QZ8の基本的な操作方法を覚えましょう。タブレットでは、ほとんどの操作をタッチパネルで行います。アプリの起動方法や、ホーム画面/通知パネルの使い方などを確認しましょう。

## ホーム画面を表示しよう

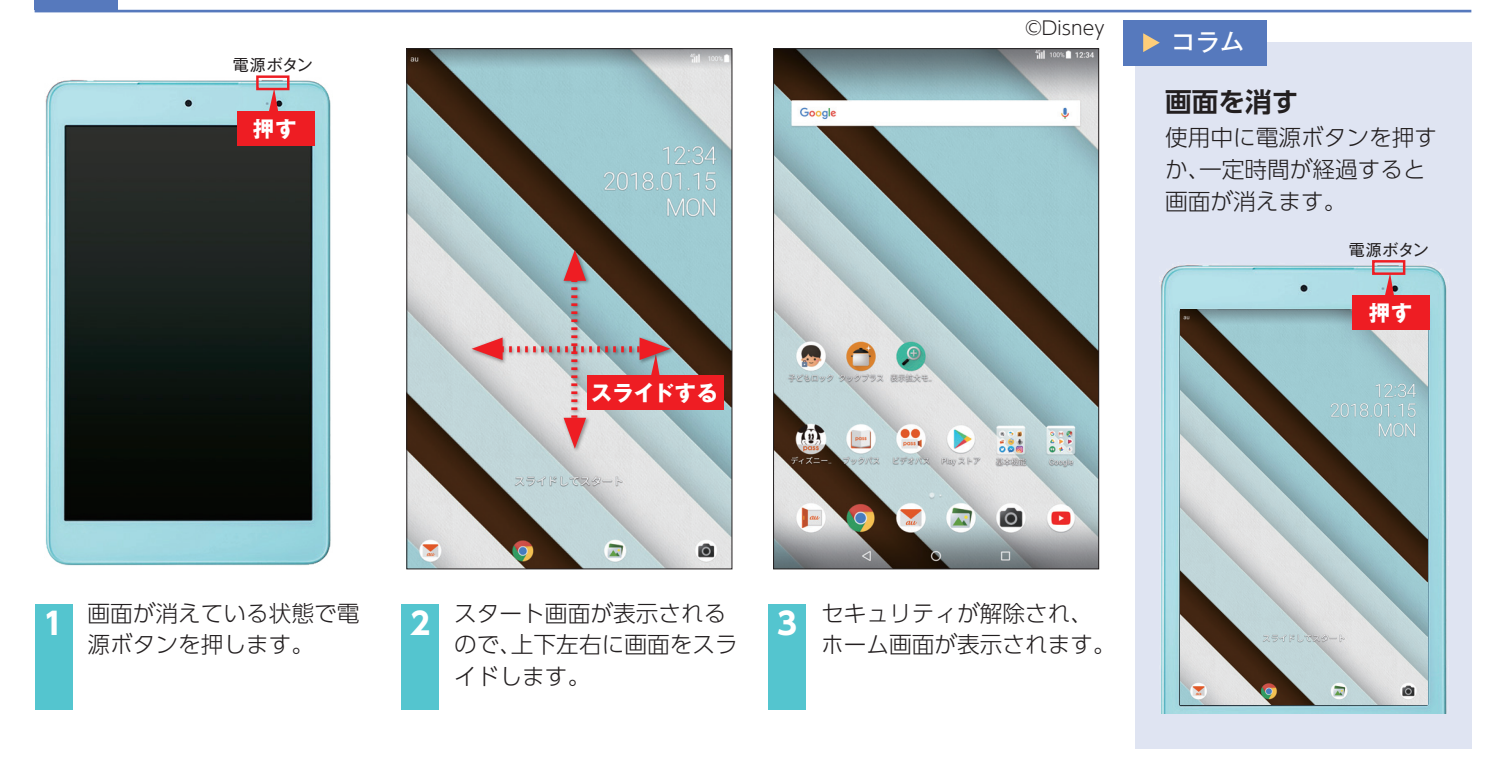

## ホーム画面の見方を確認しよう

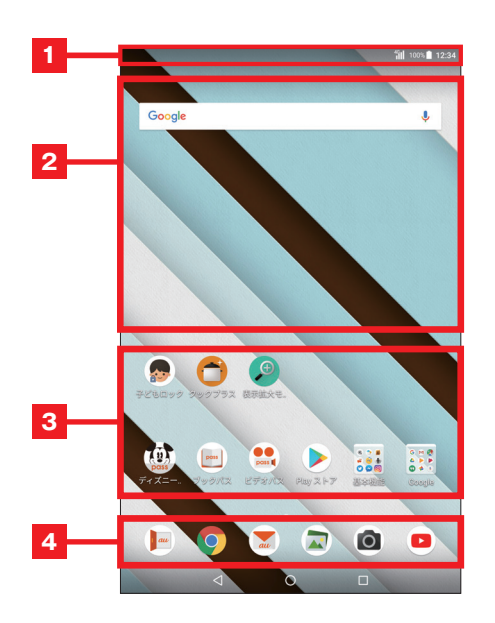

#### 1 ステータスバー

時刻や電波の状況、電池残量などが表示されます。 メールなどの新着通知がアイコンで表示されます。

#### 2 ウィジェット

お買い上げ時は検索バーが表示されています。 時計や天気予報、カレンダーなどもホーム画面に表示させることができます。

#### 3ショートカット/フォルダ

よく使うアプリなどを登録できます。 タップすることでアプリを起動します。

#### 4 クイック起動エリア

Chrome™やYouTube™などよく使うアプリが置かれている 部分です。

※ 画面の表示が見にくい場合は、表示を大きくできます。 「表示拡大モードを利用する」P.23をご参照ください。

## 3 タッチパネルを操作しよう

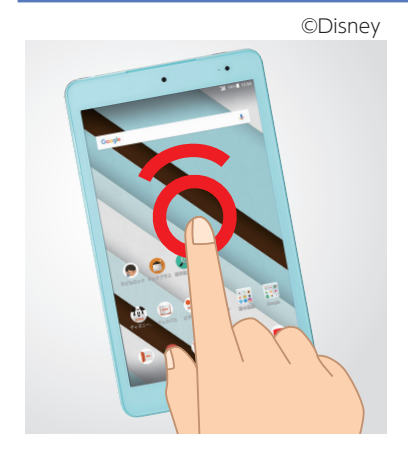

**タップ/ダブルタップ** 画面に軽く触れてすぐに 指を離すことを「タップ」、 同操作を2回繰り返すこと を「ダブルタップ」といい ます。

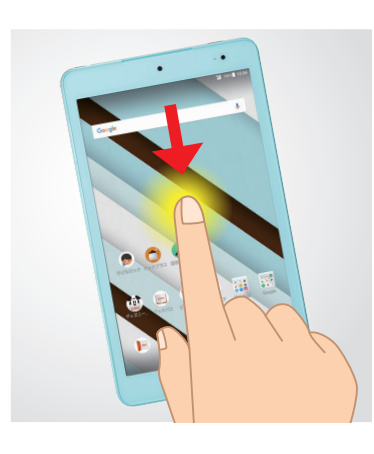

ロングタッチ 画面に長く触れた状態を 保つことを「ロングタッ チ」といいます。

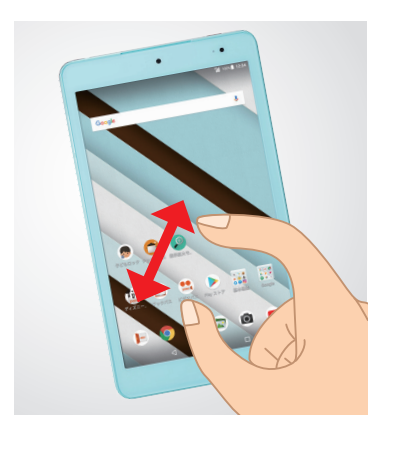

**ズームイン/ズームアウト** 2本の指を画面に触れたま ま開くと表示が拡大され、 閉じると表示が縮小され ます。

※ 画面はイメージです。 ホーム画面ではズームイン/ ズームアウトは利用できません。

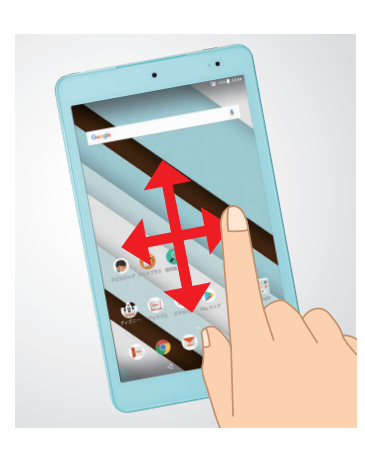

**スライド** 画面に軽く触れたまま目 的の方向へなぞることを 「スライド」といいます。

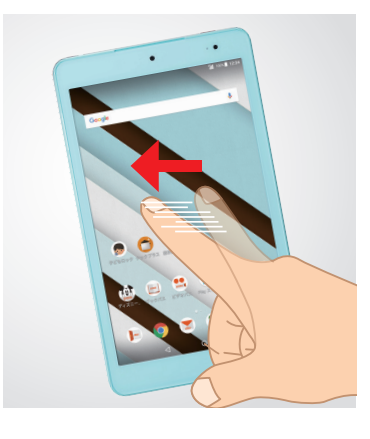

**フリック** 画面をすばやく指ではら うように操作することを 「フリック」といいます。

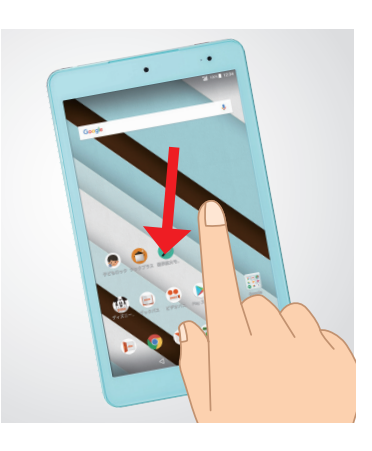

#### ドラッグ 画面に触れたまま、目的の 位置までなぞることを「ド

位置までなぞることを[ド ラッグ]といいます。

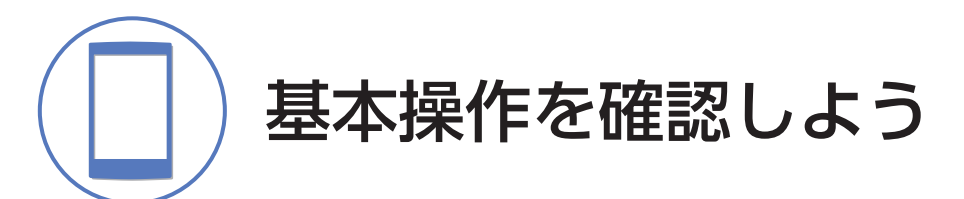

## 4 ナビゲーションバーの操作を確認しよう

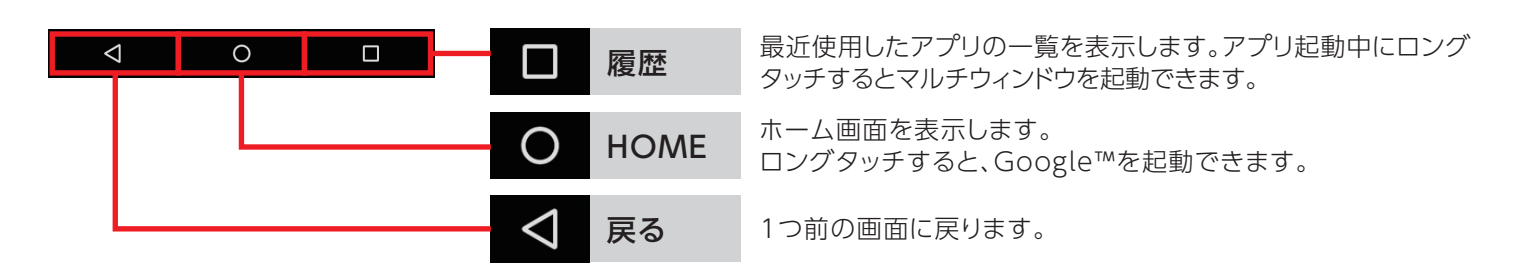

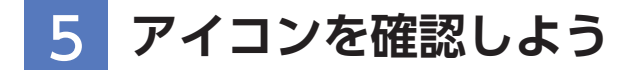

画面上部のステータスバーに表示されるアイコンで、本製品の状態を確認できます。

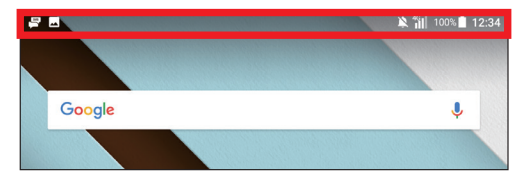

#### ■ 主な通知アイコン

| <b>1</b> | 新着メールあり (SMS)   |
|----------|-----------------|
| au       | 新着メールあり (auメール) |
| Μ        | 新着メールあり (Gmail) |
| <u>1</u> | データを送信/アップロード   |
| Ŧ        | データを受信/ダウンロード   |
| 31       | カレンダーの予定通知あり    |
|          | スクリーンショット完了     |

#### ■主なステータスアイコン

| 12:34                         | 時刻                              |
|-------------------------------|---------------------------------|
| 100% 🚺 /                      | 電池レベル状態                         |
| 1 / 🕫                         | ● 100%/ ● 残量なし/ 9 充電中/          |
|                               | 🎦 バッテリーケアモード設定中                 |
| <sup>4G</sup> / <sup>4G</sup> | 電波の強さ・通信状態(LTE/WiMAX 2+)        |
|                               | ■ レベル4/ 🛃 圏外/ 🚮 通信中             |
|                               | multe/WiMAX 2+使用可能 <sup>*</sup> |
| 4                             | 機内モード設定中                        |
| × / 🚯 /                       | マナーモードの状態                       |
|                               | 🖄 サイレント設定中/ 🏠 アラームのみ設定中/        |
|                               | 🕼 カスタマイズ設定中                     |
|                               | Wi-Fi <sup>®</sup> の電波の強さ       |
|                               | ▼レベル4/▼レベル0                     |
| 0                             | アラーム設定あり                        |

※日本国内においては、[LTE] [WiMAX 2+]の2つのネットワークをご利用いただけます。いずれの場合も画面表示は[4G]となります。回線の混雑状況等に応じ、より混雑が少ないとKDDI(株)が判断したネットワークに接続します。

## 6 ホーム画面/通知パネルの使い方

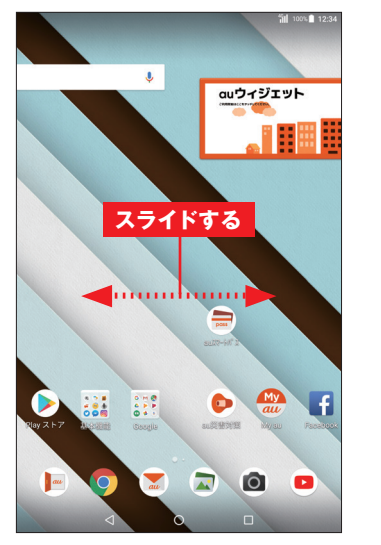

1 ホーム画面を左右にスライ ドすると、左右の画面に切り 替わります。

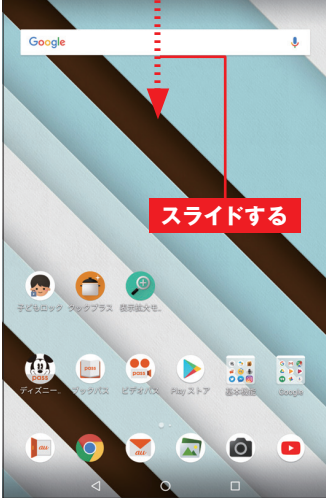

©Disney

 通知を確認するには、ステー タスバーを下にスライドします。

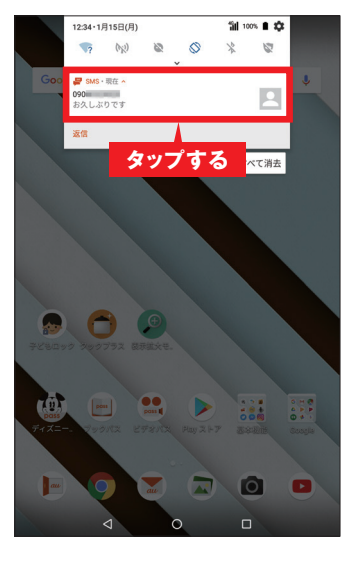

3 メールの受信などを確認で きます。通知をタップすると 詳細が表示されます。

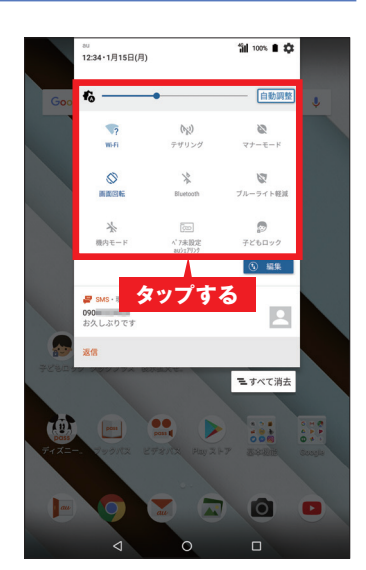

4 もう1回下にスライドする と、画面の自動回転やWi-Fi<sup>®</sup> といった、よく利用する設定 を変更できます。 ※ 手順2 で、ステータスバーを2 本指で下にスライドしても本 画面が表示されます。

## 7 ホーム画面にフォルダを設定しよう

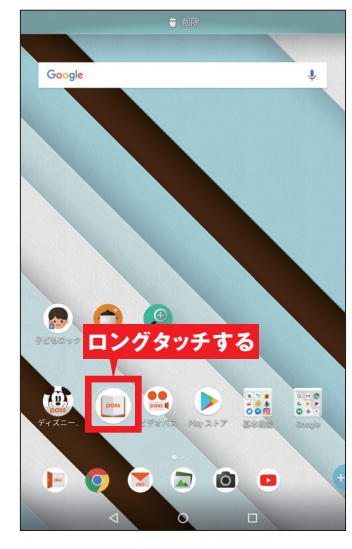

ホーム画面でフォルダに格 納したいアプリのアイコン をロングタッチします。

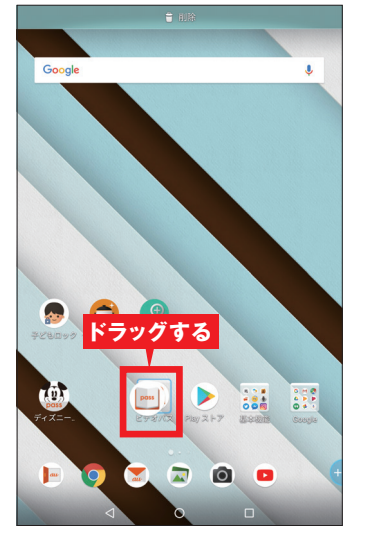

2 一緒にフォルダに入れたい アプリのアイコンまでド ラッグします。

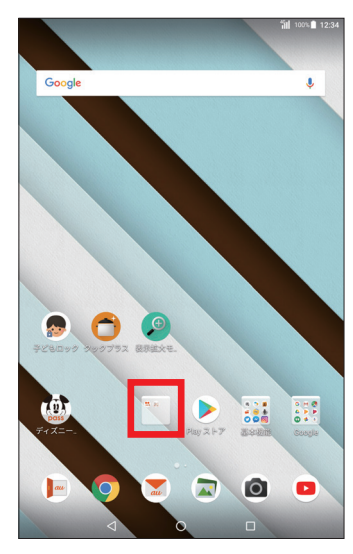

3 2つのアプリが格納された フォルダが作成されます。

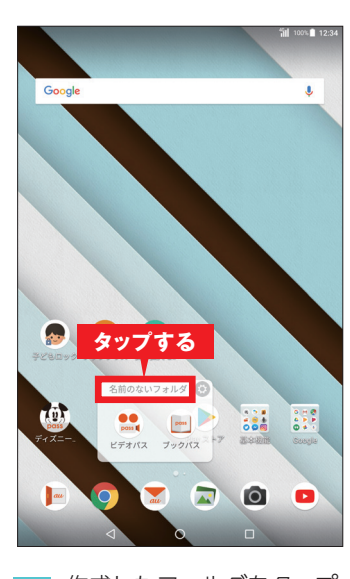

4 作成したフォルダをタップ →名前欄をタップすると フォルダの名前を変更でき ます。

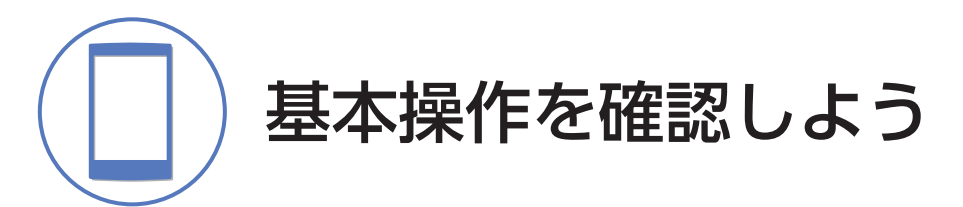

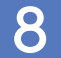

## ホーム画面にウィジェットを設定しよう

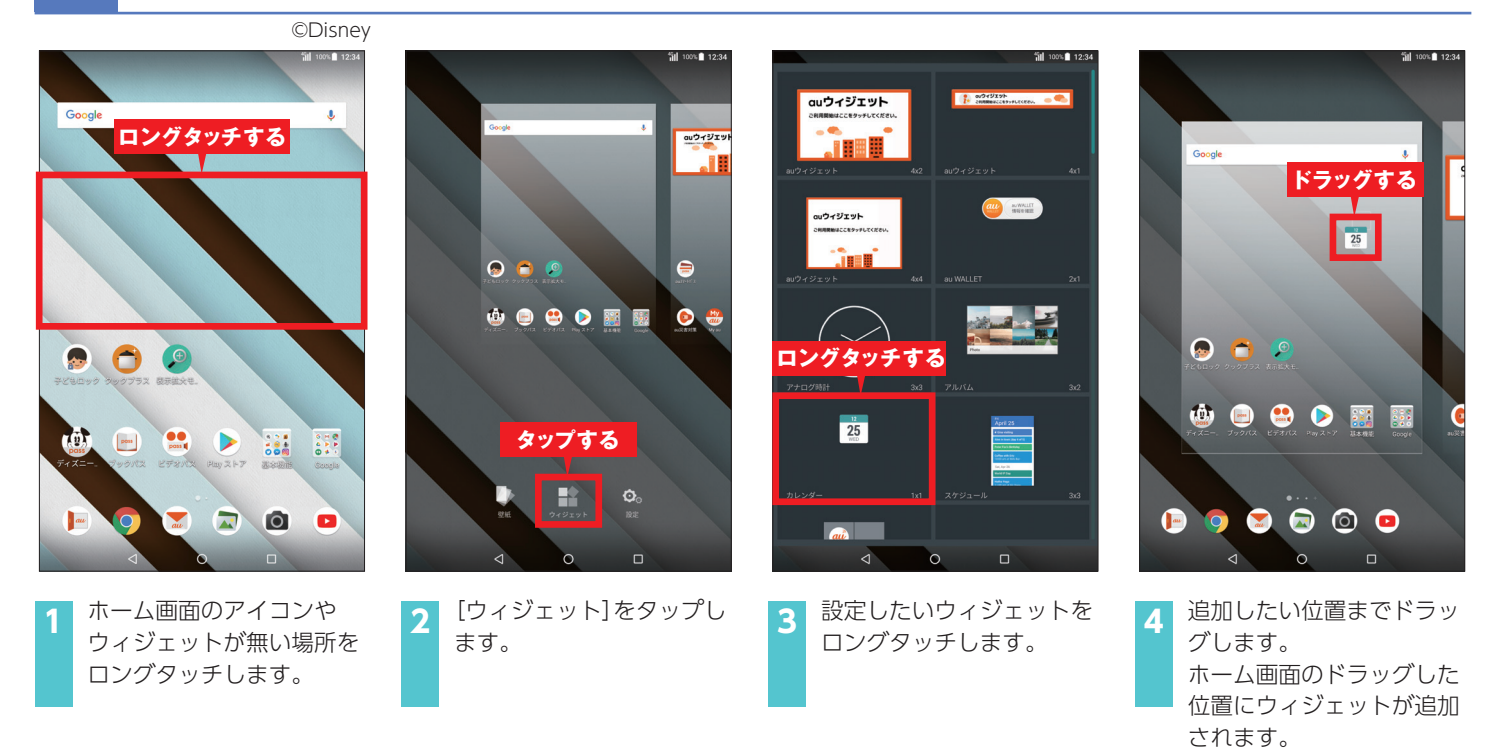

## 9 電源をオフにしよう

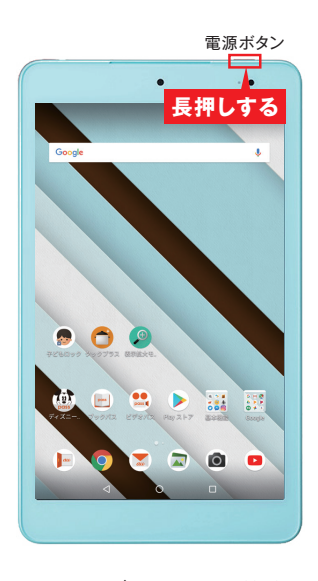

電源が入っている状態で、電 源ボタンを長押しします。

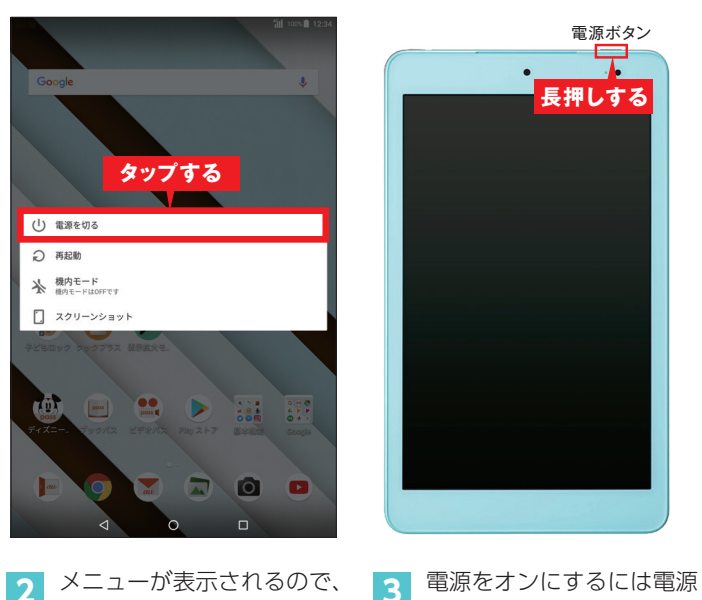

[電源を切る]をタップする

と、電源が切れます。

3 電源をオンにするには電 ボタンを長押しします。

#### ▶ コラム

**機内モードを設定する** 機内モードを設定すると、 データ通信、無線LAN(Wi-Fi<sup>®</sup>) 機能、Bluetooth<sup>®</sup>機能がす べてオフになります。

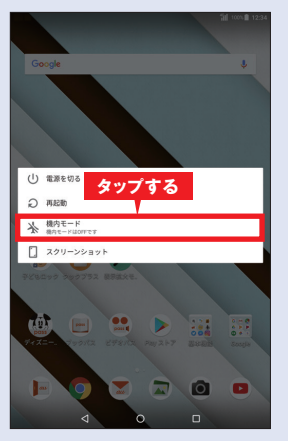

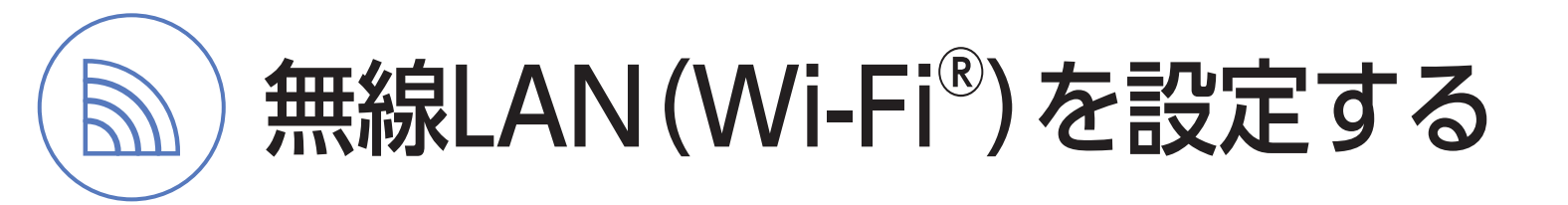

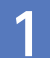

## 無線LAN(Wi-Fi<sup>®</sup>)でインターネットを利用しよう

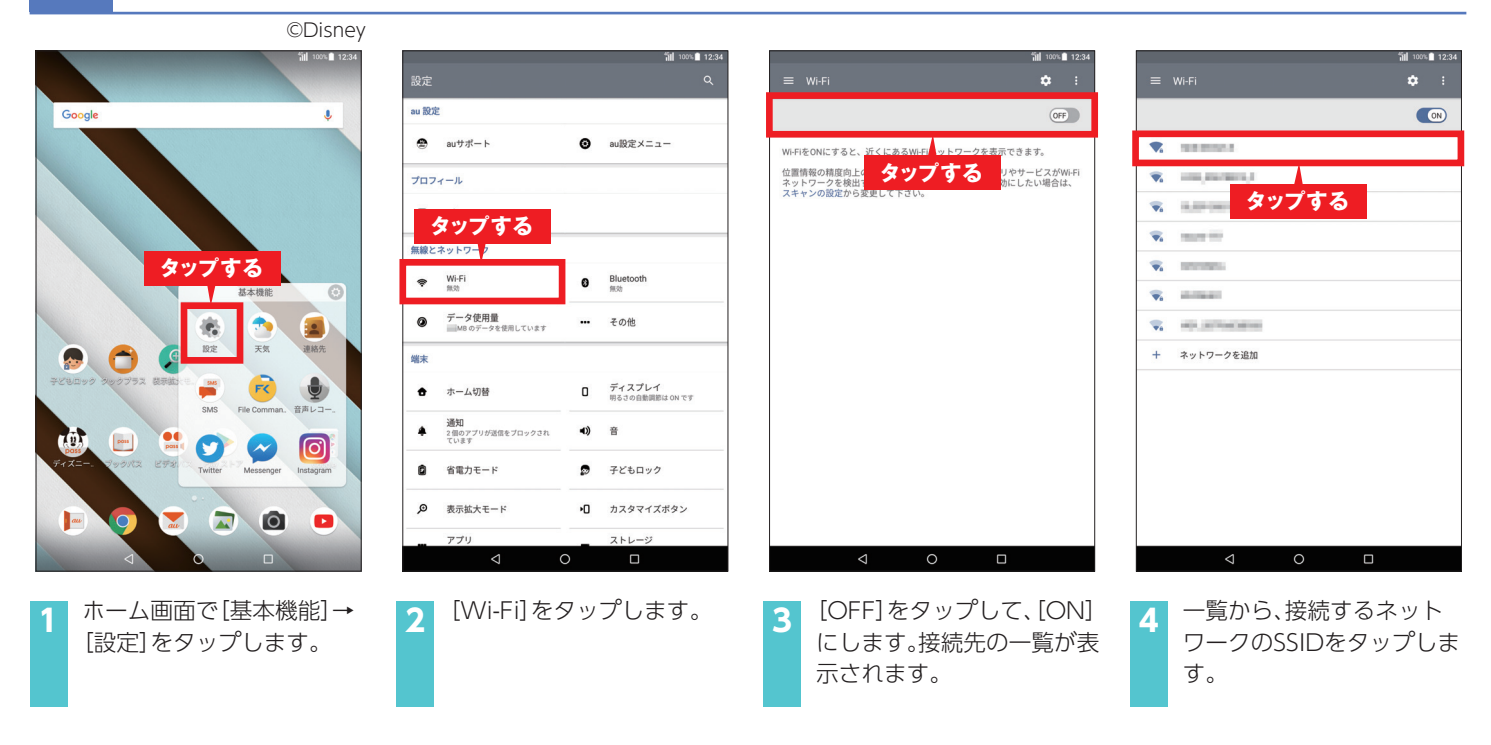

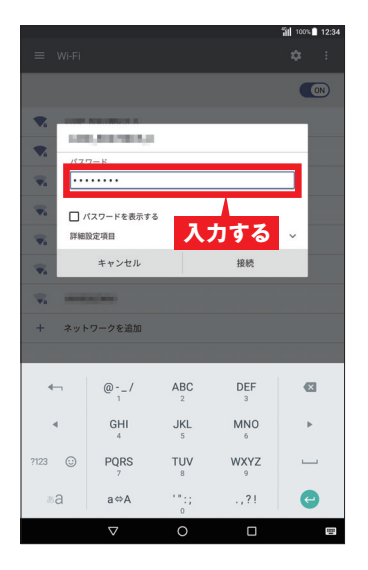

ネットワークのパスワード を入力します。

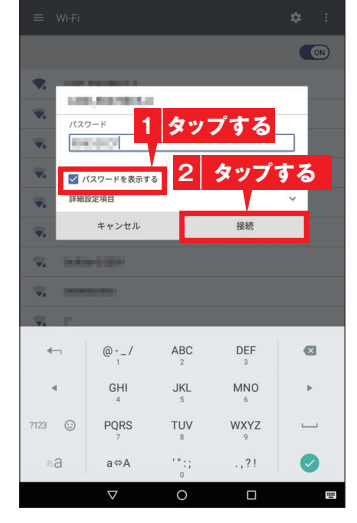

6 [パスワードを表示する]に チェックをすると、入力した パスワードを確認できます。 [接続]をタップします。

| <ul> <li>With で</li> <li>With で</li></ul>                                                                                                    |            |              | · •      |
|----------------------------------------------------------------------------------------------------|------------|--------------|----------|
|                                                                                                    | =          | WI-FI        | <b>•</b> |
| <ul> <li>★ Apply 200</li> <li>★ Apply 200</li> <li>★ Apply 200</li> <li>★ Apply 200</li> </ul>                                                                                                    |            |              |          |
| 接続済みと表示される<br>* Example * Example *                                                                                                    | •          | 接続済み         |          |
| 接続済みと表示される<br>、 mmm<br>、 mmmm<br>、 mmm<br>、 mmm<br>mmm<br>mmm<br>mmm<br>mmm<br>mmm<br>mmm<br>mmm<br>mmm<br>mmm<br>mmm<br>mmm<br>mmm<br>mmm<br>mmm<br>mmm<br>mmm<br>mmm<br>mmm<br>mmmm<br>mmm<br>mmmm<br>mmm<br>mmmm<br>mmmm<br>mmmm<br>mmmm<br>mmmm<br>mmmm<br>mmmm<br>mmmm<br>mmmm<br>mmmm<br>mmmm<br>mmmmmm | -          | and second a |          |
| <ul> <li>・</li> <li>・</li></ul>                                                                                                    | 接          | 続済みと表示され     | 3        |
| <ul> <li>・</li> <li>・</li></ul>                                                                                                    | <b>V</b> 4 | 1.001000     |          |
| <ul> <li>マークを追加</li> </ul>                                                                                                    | w.         | man fill     |          |
| <ul> <li>ネットワークを追加</li> </ul>                                                                                                    | w.         | 00000        |          |
| <ul> <li>▼</li> <li>ネットワークを追加</li> </ul>                                                                                                    | w.         | 10.000       |          |
| 十 ネットワークを追加                                                                                                    | w.         | 20. STREET   |          |
|                                                                                                    | +          | ネットワークを追加    |          |
|                                                                                                    |            |              |          |
|                                                                                                    |            |              |          |
|                                                                                                    |            |              |          |
|                                                                                                    |            |              |          |
|                                                                                                    |            |              |          |
|                                                                                                    |            |              |          |

接続が成功すると、「接続済 み」と表示され、ステータス バーにWi-Fi®の通信状況が 表示されます。

#### ▶ コラム

#### 無線LAN(Wi-Fi<sup>®</sup>)の 接続を解除する

無線LAN (Wi-Fi<sup>®</sup>)の接続 を解除したいときは、手順 2 の画面で接続を解除し たいSSIDをタップして、 [削除]をタップします。

|                       | 100,00000.0            |       |  |
|-----------------------|------------------------|-------|--|
| w.                    | 接続状況<br>接続済み           |       |  |
| $\overline{\Psi_{k}}$ | 電波強度<br>非常に強い          |       |  |
| w.                    | リンク速度<br>72Mbps        |       |  |
|                       | 周波数<br>2.4GHz          |       |  |
| +                     | セキュリティ<br>WPA/WPA2 PSK |       |  |
|                       | 8118                   | キャンセル |  |
|                       |                        |       |  |
|                       | タップする                  |       |  |
|                       |                        |       |  |
|                       |                        |       |  |
|                       |                        |       |  |
|                       |                        |       |  |
|                       |                        |       |  |
|                       | ⊲ c                    |       |  |

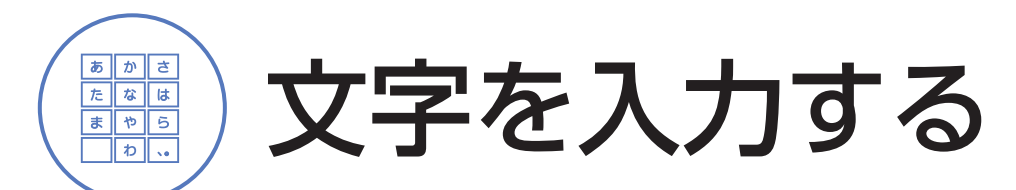

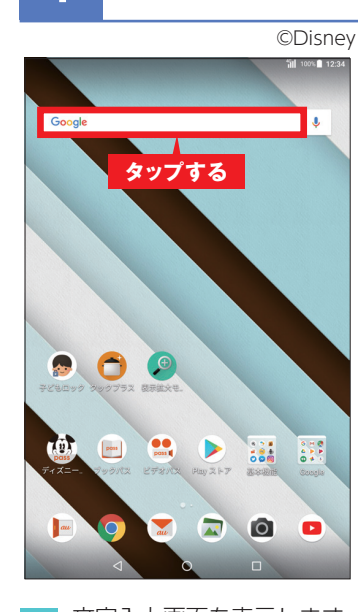

 文字入力画面を表示します。
 ここでは、ホーム画面で検索
 バーをタップします。
 ※確認画面が表示された場合は、 画面に従って操作してください。

| ←,                                  | い<br>あ<br>お                         | د<br>بر ال              | き せ<br>と し                               | Ø   |
|-------------------------------------|-------------------------------------|-------------------------|------------------------------------------|-----|
| +                                   | う<br>あ<br>お<br>っ<br>た               | <<br>きかけ<br>こ<br>ぬ      | し さ せ<br>こ そ ふ<br>れ                      | Ø   |
| •                                   | っあまったとう<br>ちたとう                     | <<br>きか<br>になの<br>:     | ರ ಕೆರೆಕ ಎಂ<br>ರಶ್ ಕೆರೆಕ<br>ಶರ್ ಕೆರೆಗೆ ಹಿ | €3  |
| <ul> <li>↓</li> <li>©123</li> </ul> | う <b>あ</b> おったとせ <b>ま、</b><br>そのたった | くかこ ね<br>に め ゆ )<br>(や) | すさそ ふんほる らう                              | ♥ → |

フリックで入力しよう(例:「景色」と入力)

 フリック入力はテンキーで 利用できます。

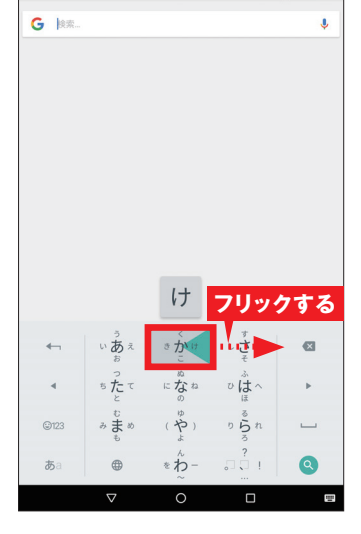

3 キーを上下左右にフリック して文字を入力できます。 キーを右方向へフリックし ます。

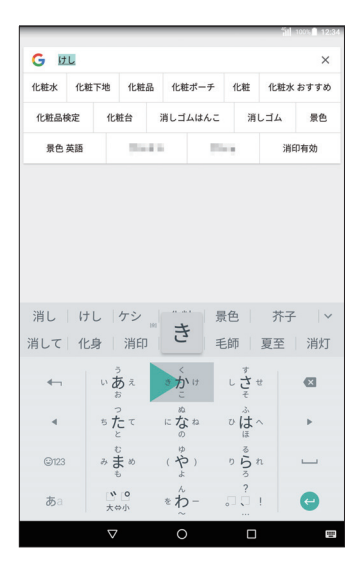

4 フリックした方向の文字(ここでは[け])が入力されます。 同様に[し][き]を入力します。

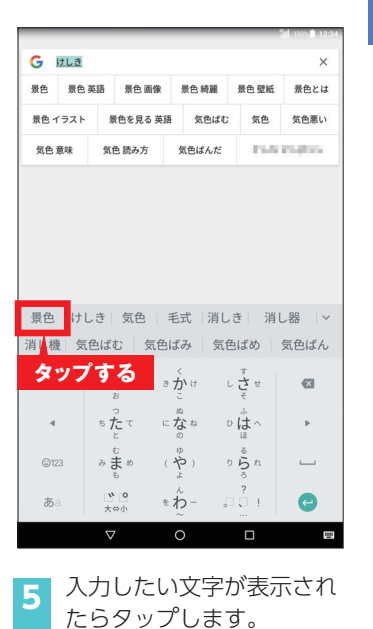

#### . . . .

▶ コラム

#### 音声で入力する

音声で文字を入力することもできます。 文字入力画面で[↓]をタップし、入力したい言葉を話すと、 話した言葉が入力されます。[・]をタップすると音声入力 が一時停止されます。[・]をタップすると、音声入力が終了 し、通常のキーボードに戻ります。

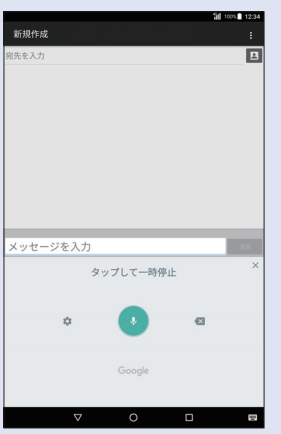

#### 文字種を切り替える

[あa]をタップすると、入力する 文字の種類を日本語⇒英語に切 り替えます。[?123]をタップす ると記号/数字入力となります。

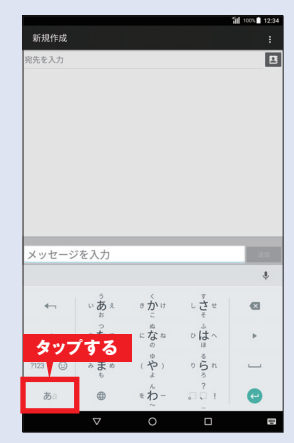

インターネットを利用する

大画面と直感的な操作で、インターネットを楽しめます。

## WEBページを開こう

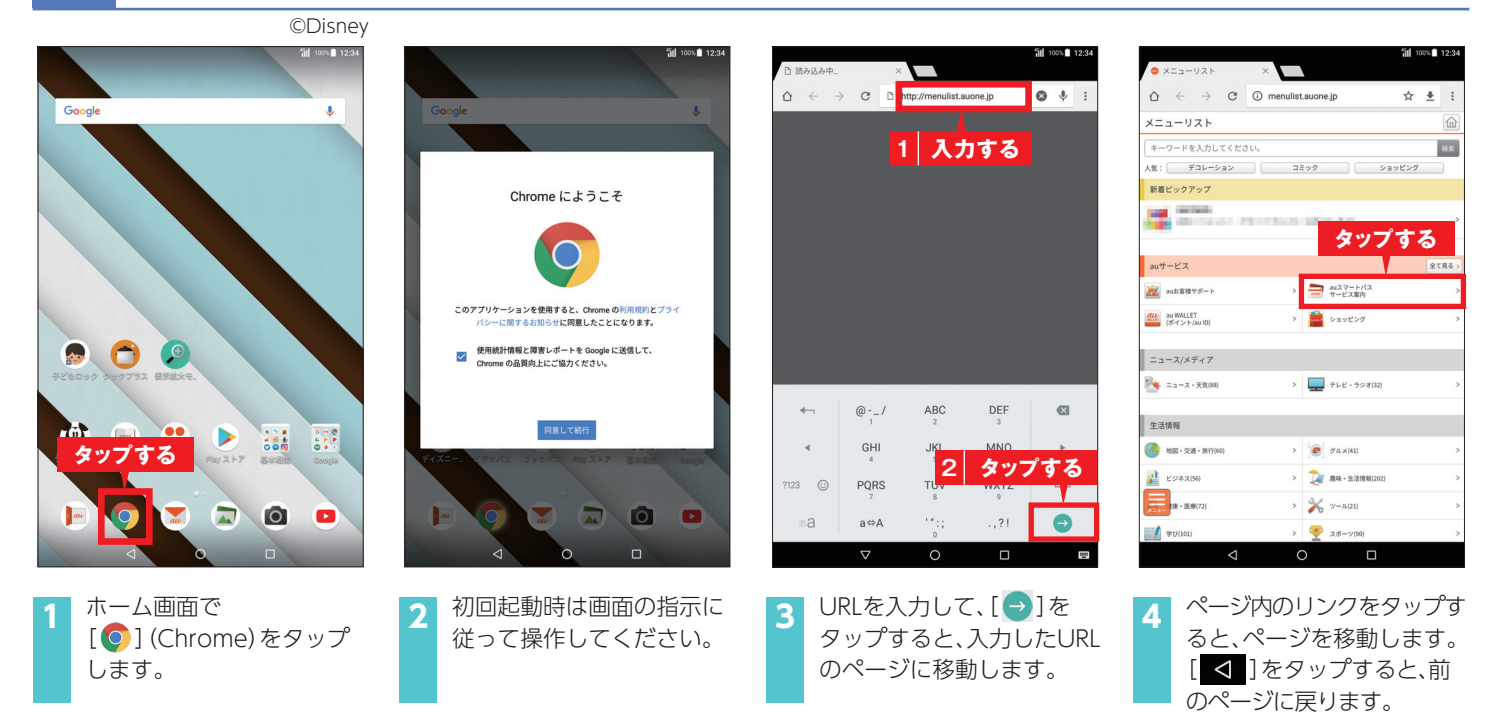

## 2 Google 検索でWEBページを探そう

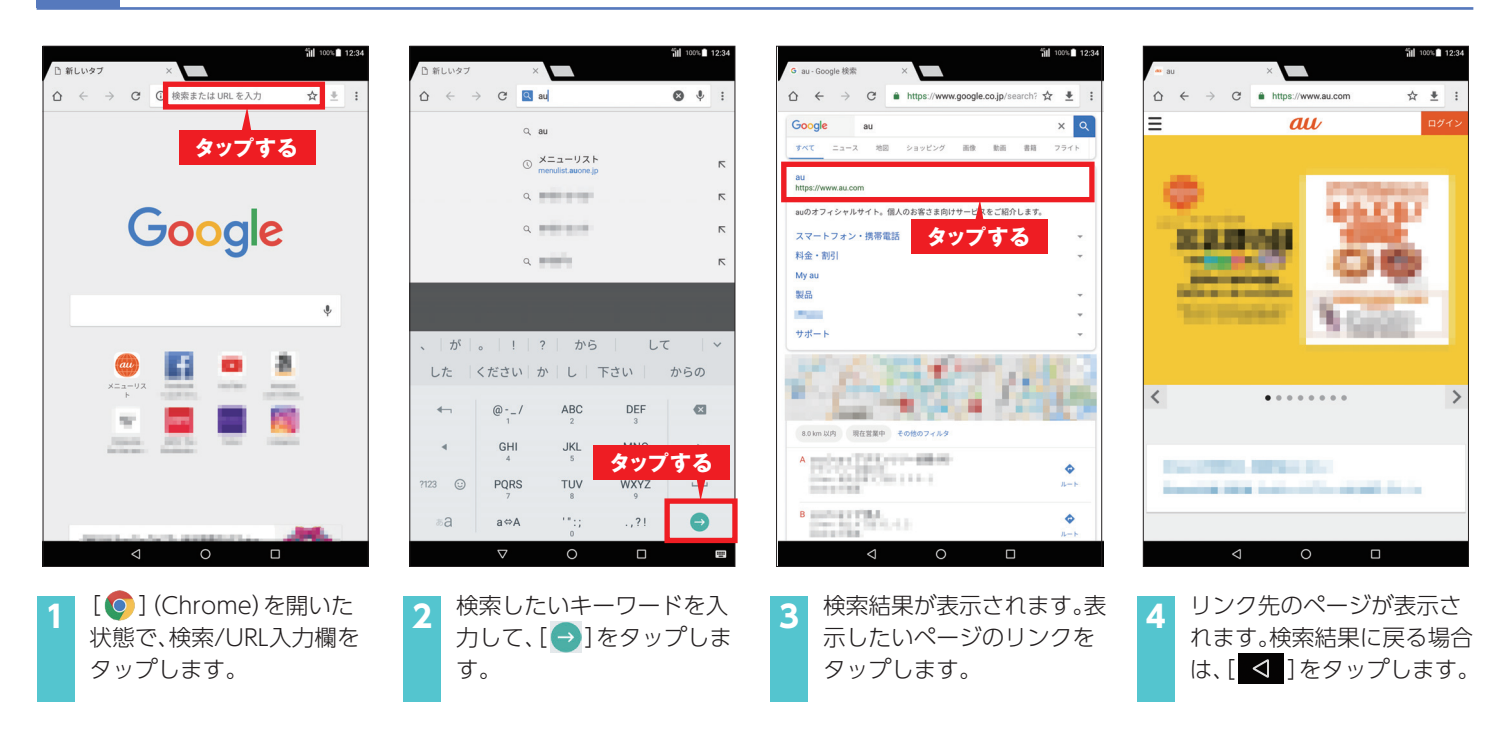

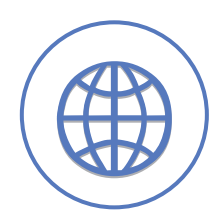

インターネットを利用する

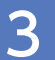

## 表示するタブを切り替えよう

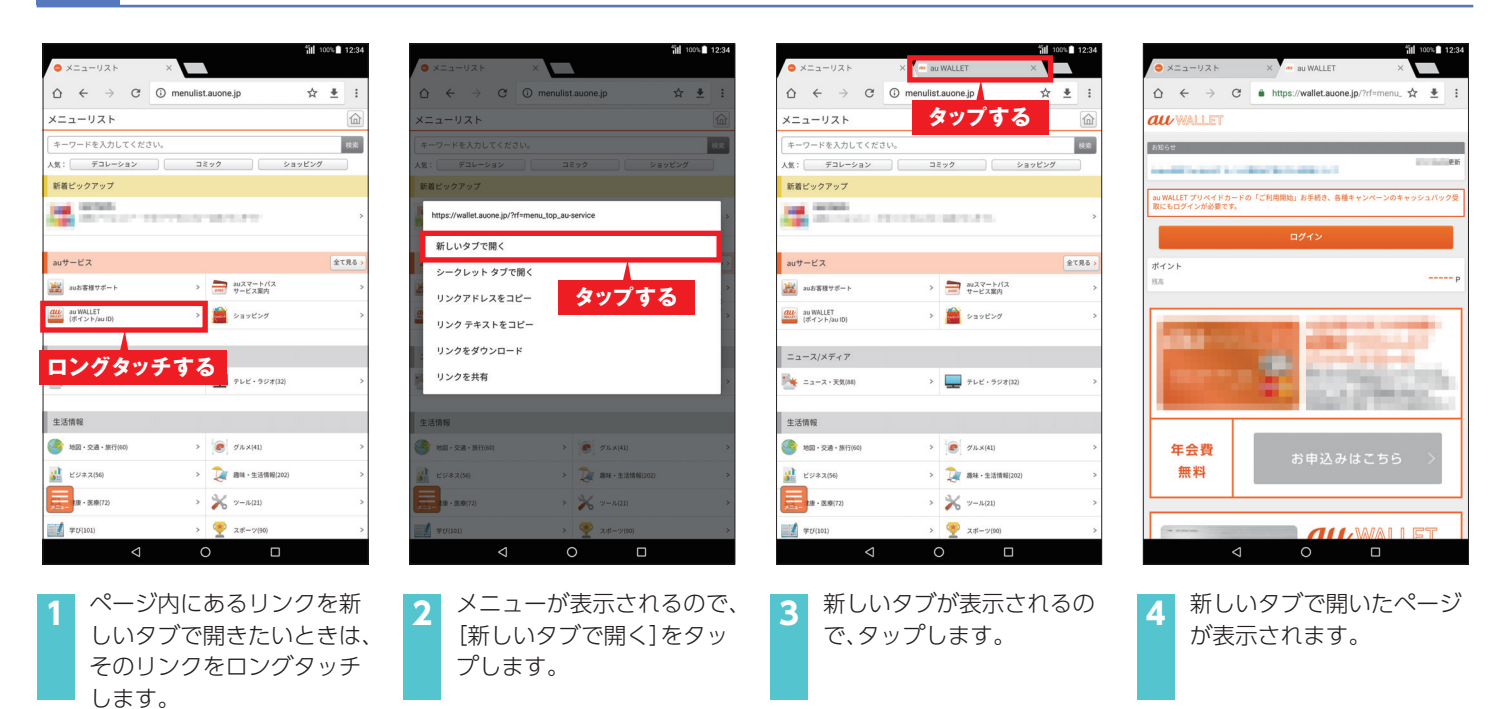

## 4 お気に入りページをブックマークに登録しよう

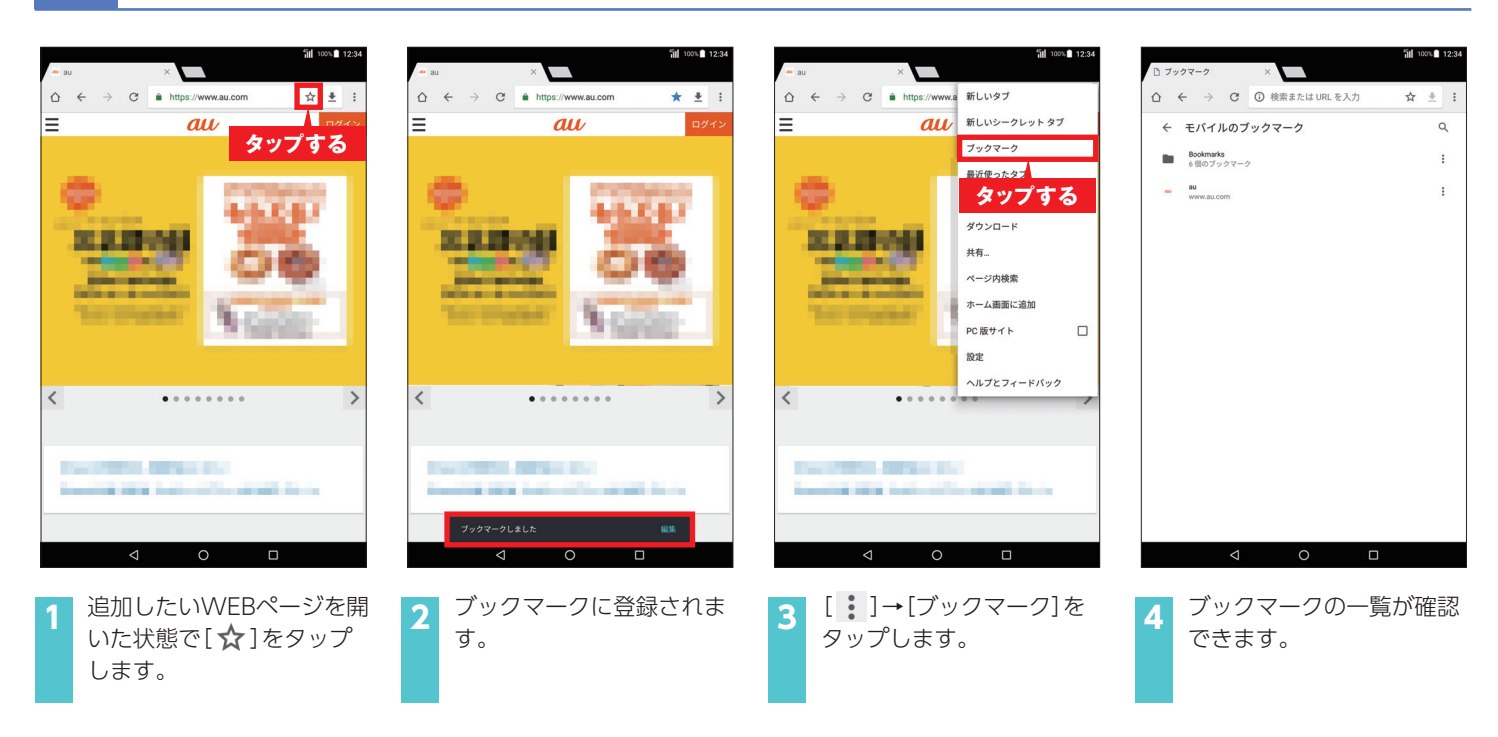

アプリを利用する 

アプリを追加して機能を自由に増やせるところも、タブレットの魅力のひとつ。 Google Play™ ストアからアプリをインストールしてみましょう。

## Google Play ストアでアプリを探そう

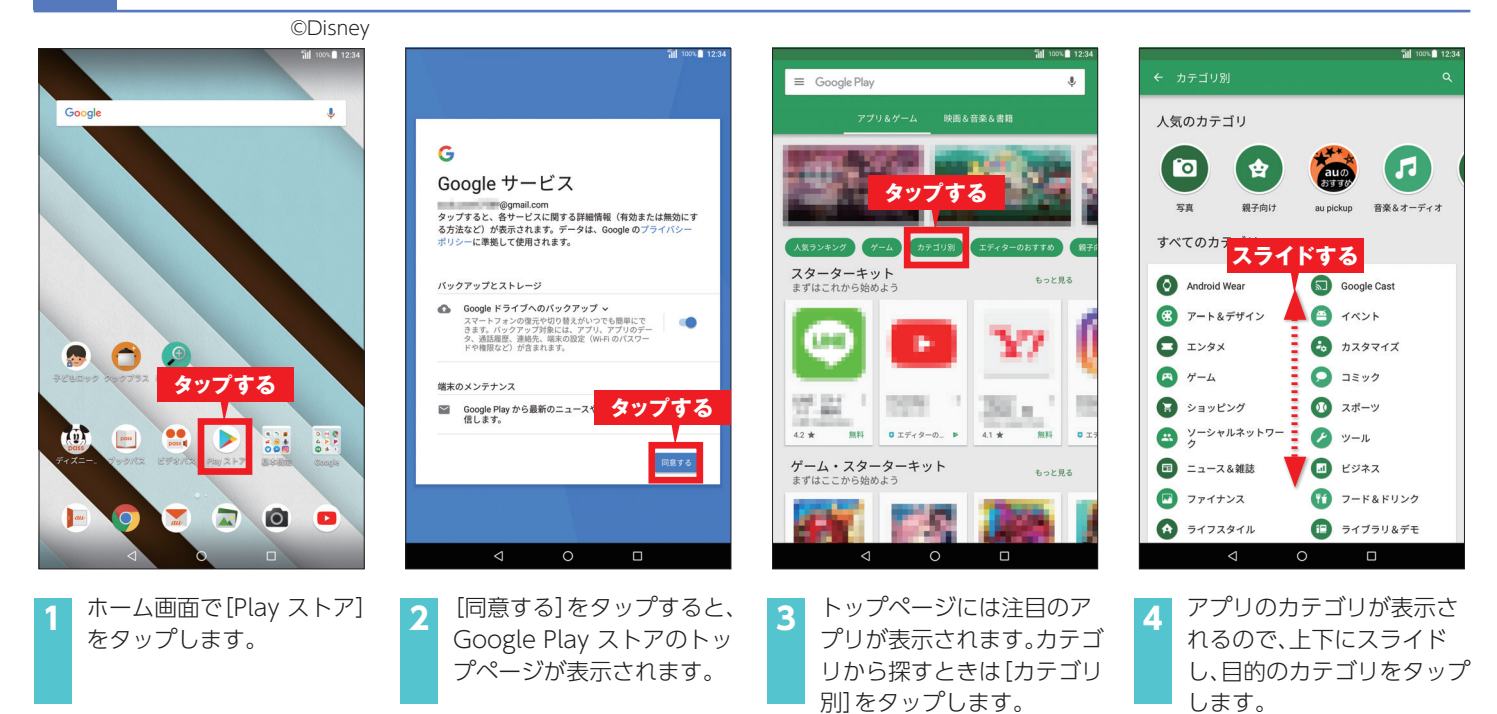

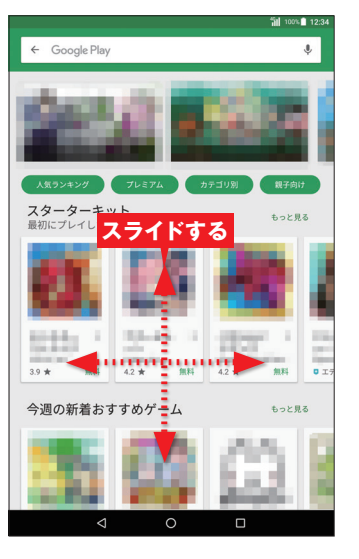

画面を上下左右にスライド して目的のアプリを探しま す。

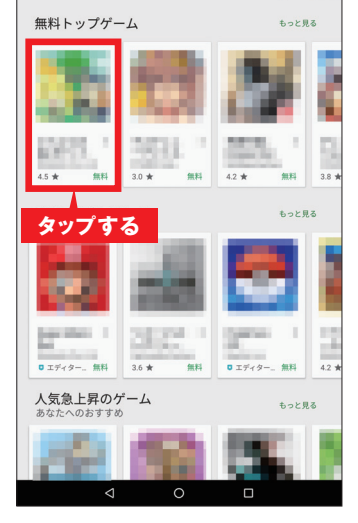

6 ここでは「無料トップゲー ム」のアプリー覧からチェッ クしたいアプリをタップし てみます。

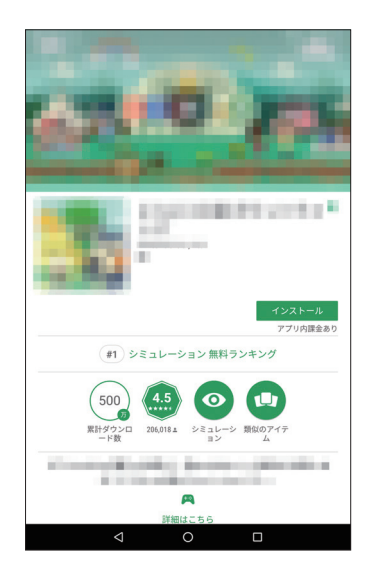

アプリの詳細な情報が表示 されます。人気アプリでは、 ユーザーレビューも読めま す。

#### ▶ コラム

キーワードで検索する キーワードからアプリを検 索することもできます。 Google Play ストア画面 の上部にある検索バーに キーワードを入力し、検索 候補をタップします。

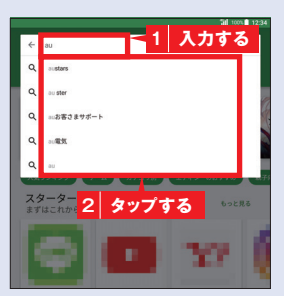

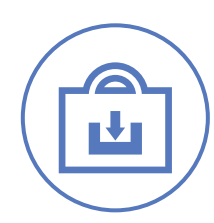

## アプリを利用する

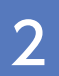

## アプリをインストールしよう

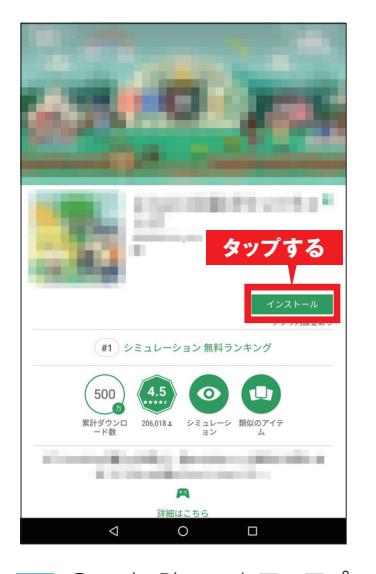

1 Google Play ストアでアプ リの詳細画面を開き、[イン ストール]をタップします。

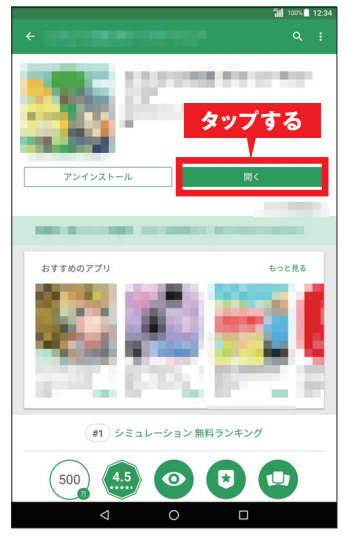

2 インストールが自動的に開 始されます。完了したら [開く]をタップします。

#### ▶ コラム

#### アプリをアンインストールする

Google Play ストアで[➡]→[マイアプリ&ゲーム]→[インス トール済み]をタップするとインストール済みのアプリー覧が 表示されます。不要なアプリをタップし、[アンインストール]→ [OK]をタップすると、アプリをアンインストールすることがで きます。

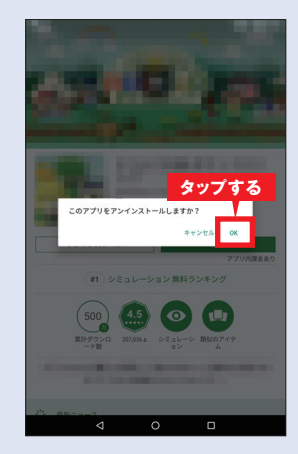

## 3 有料アプリを購入しよう

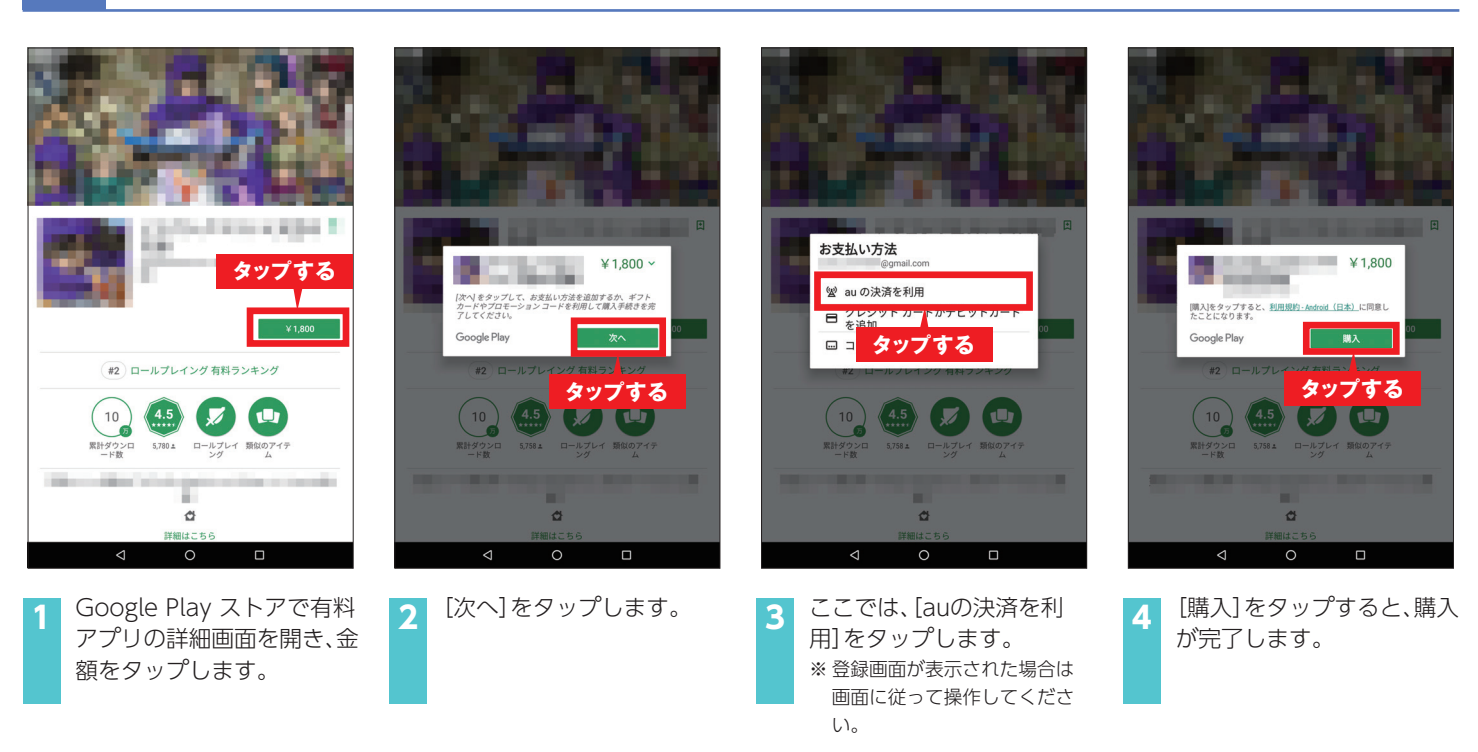

## Google マップ™を利用する

Google マップを使ってみましょう。 現在地周辺の地図を表示したり、目的の場所を検索して目的地までのルートを調べたりできます。

## | マップを利用する準備をしよう

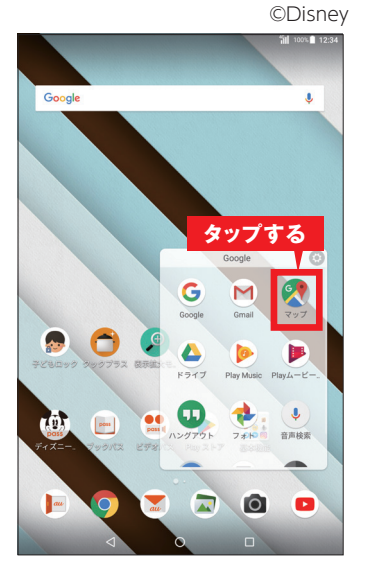

1 ホーム画面で[Google]→ [マップ]をタップします。

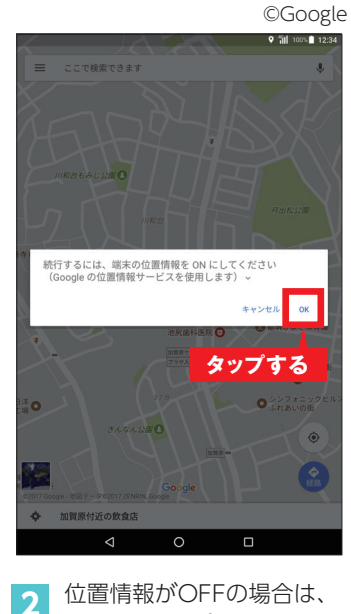

[OK]をタップします。

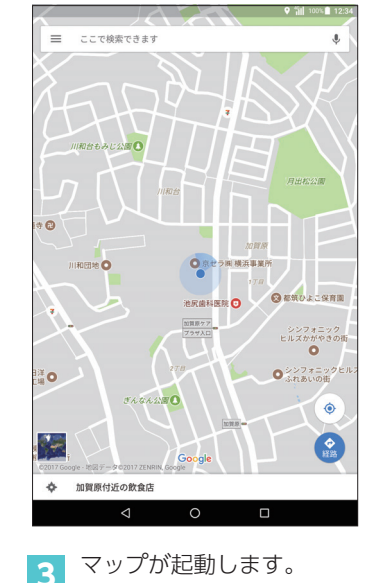

## 2 現在地を表示しよう

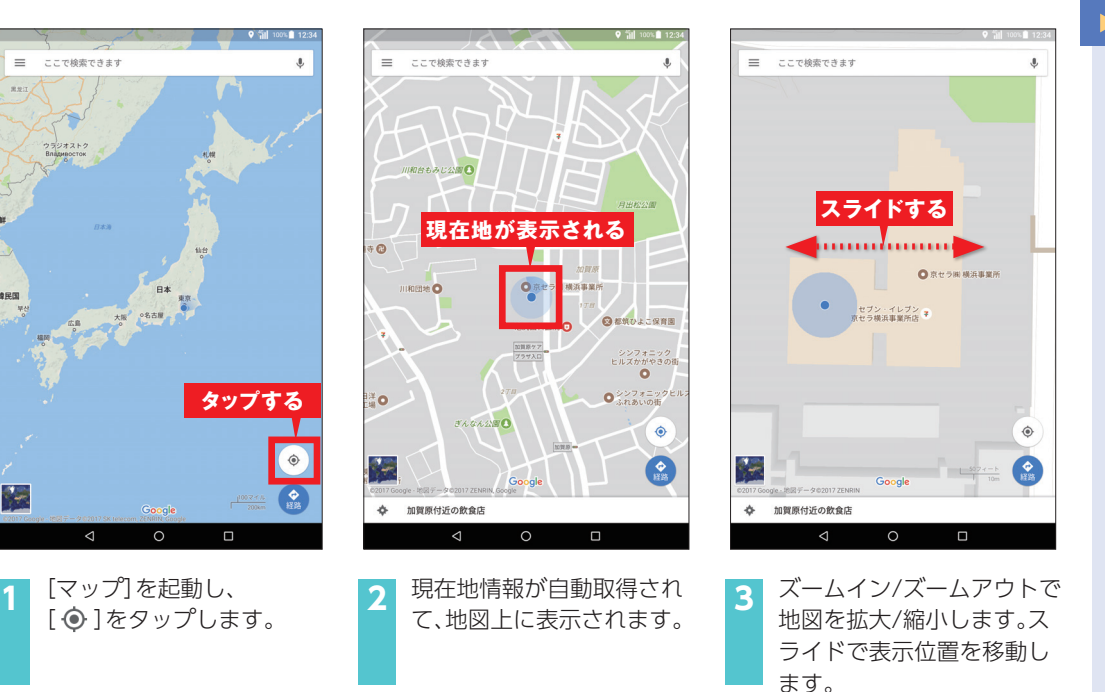

#### ▶ コラム

#### 2本指で操作

2本指で上下にスライドす ると、マップが傾斜し、立体 的な表示で見られます。ま た、2本指で画面にタッチ し、ねじるように動かすと、 マップが回転します。

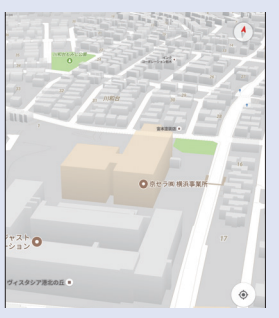

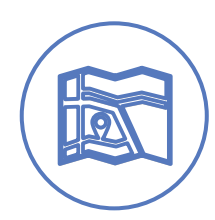

Google マップを利用する

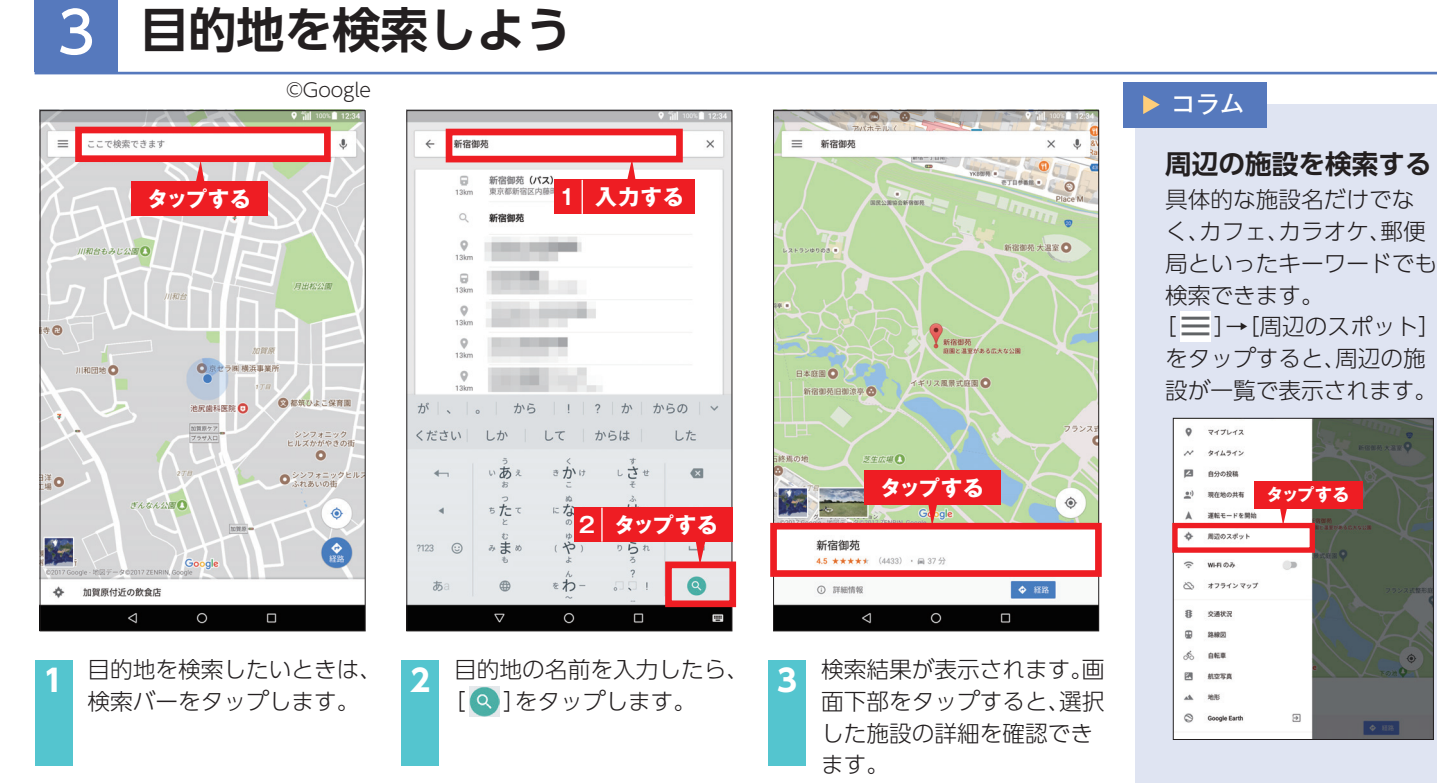

## 4 目的地までの経路を調べよう

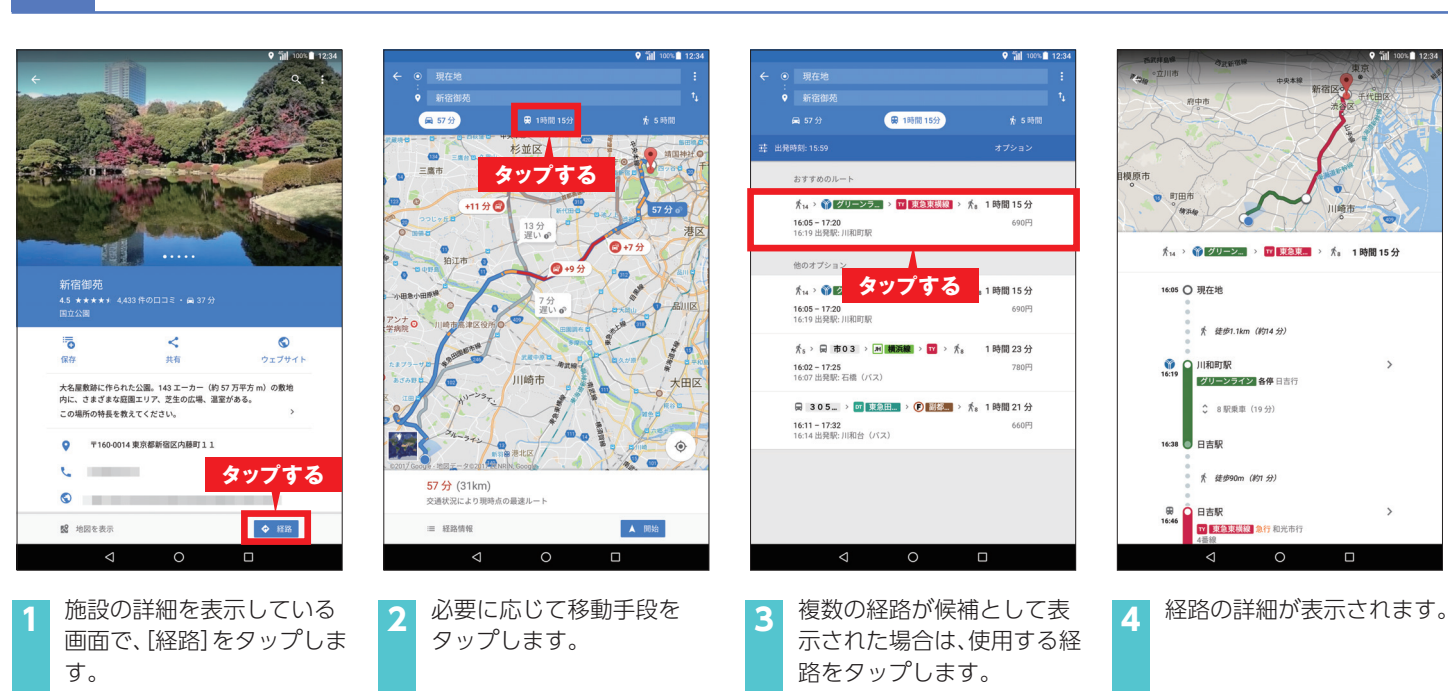

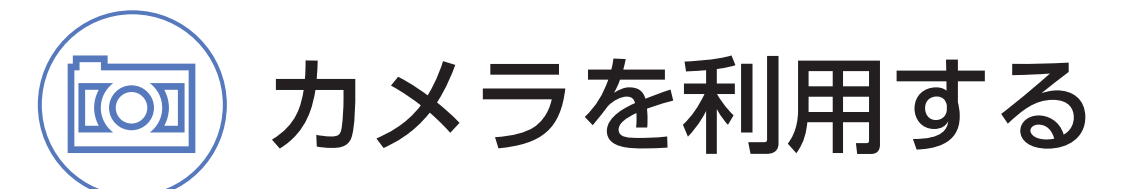

Qua tab QZ8なら、さまざまなシーンできれいな写真や動画を撮影できます。

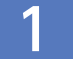

### 写真を撮ってみよう

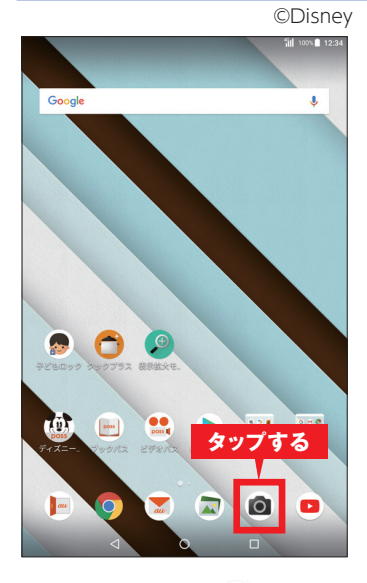

 1 ホーム画面で[ ● ] (カメ ラ)をタップします。

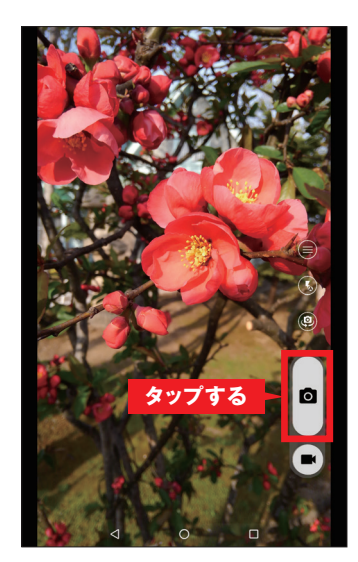

モニター画面が表示されま す。[ **○**]をタップして、写 真を撮影します。

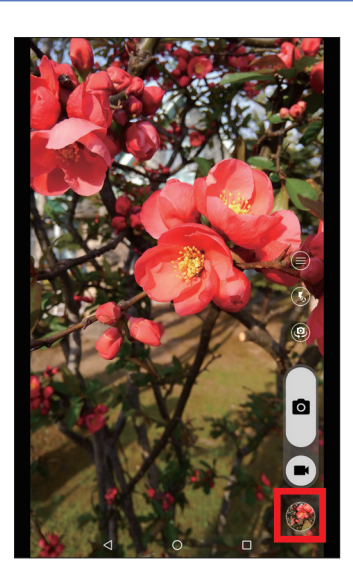

 撮影した写真は画面右下に サムネイルで表示されます。

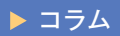

撮影の設定をする 撮影サイズや撮影方法など を設定できます。モニター 画面で[●]をタップし、設 定したい項目をタップして 設定します。 [その他の設定]→[レイア ウト切替]をタップすると、 モニター画面のレイアウト をスマホと同じにしたり、 自分好みにカスタマイズす ることができます。

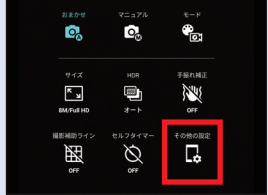

### 2 動画を撮ってみよう

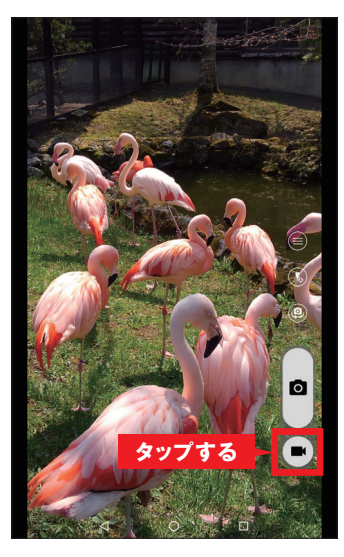

モニター画面で[■4]を タップすると、撮影がはじま ります。

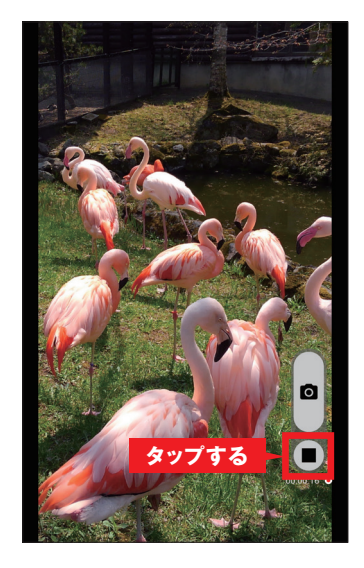

2 画面に録画時間が表示され ます。[■]をタップする と、録画を終了します。

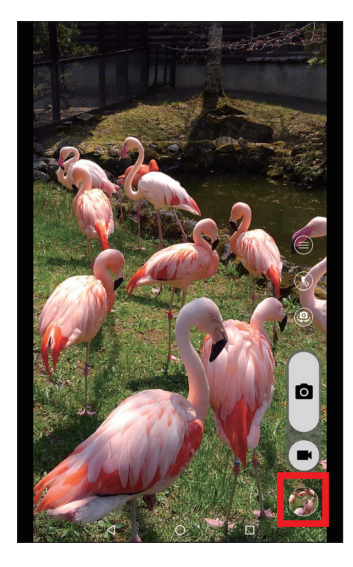

録画した動画は画面右下に サムネイルで表示されます。

3

#### ▶ コラム

動画を録画中に 写真を撮影する

動画を録画中に[ **○**]を タップすると、写真を撮影 できます。

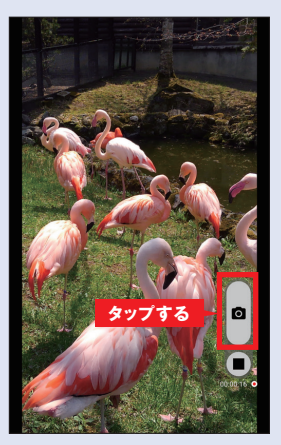

16

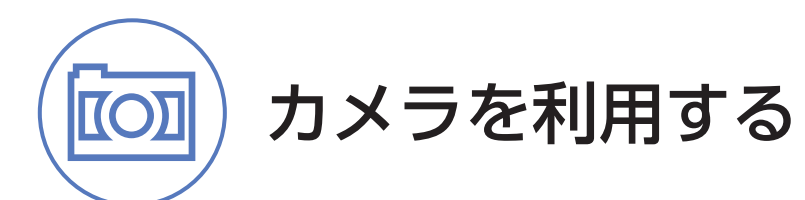

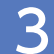

## 撮った写真を見てみよう

2

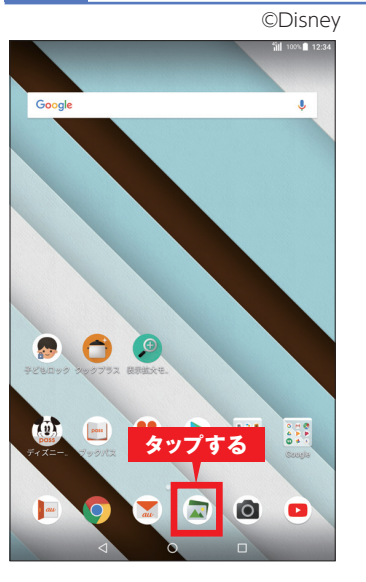

 1 ホーム画面で[ → ] (写真/ 動画)をタップします。

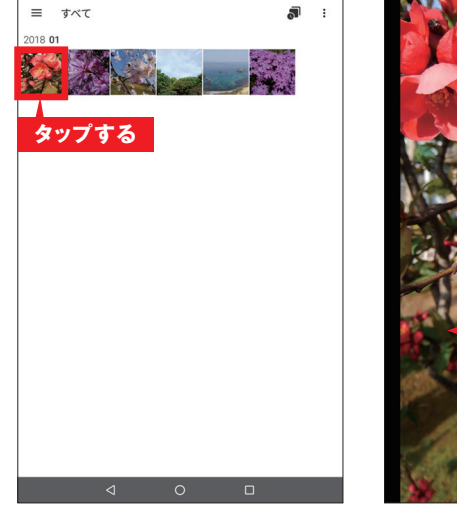

100% 12:34

撮影・保存した写真が表示されます。見たい写真をタップ します。

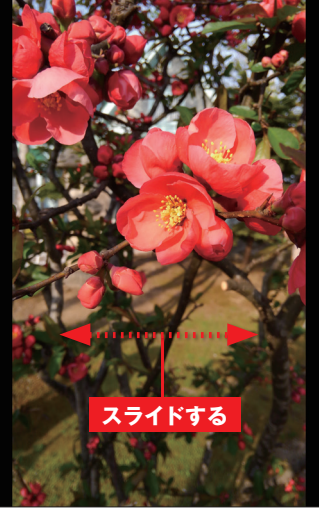

3 画面に写真が表示されます。 左右にスライドすると前後 の写真を表示します。

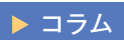

**動画を見る** 動画を見るには、[ **→**] (写 真/動画)を起動し、 [ ○]が表示されている画 像をタップします。 撮影・保存した動画が表示 されるので、[ ○]をタップ すると再生されます。

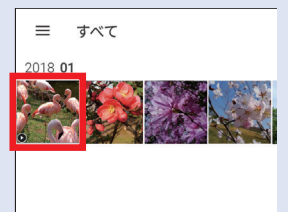

クックプラスを利用する

簡単にレシピを検索、表示できます。また、マルチウィンドウでYouTubeや音楽再生などを同時に使える ので、キッチンに置いて、楽しみながらお料理ができます。

## クックプラスを起動する

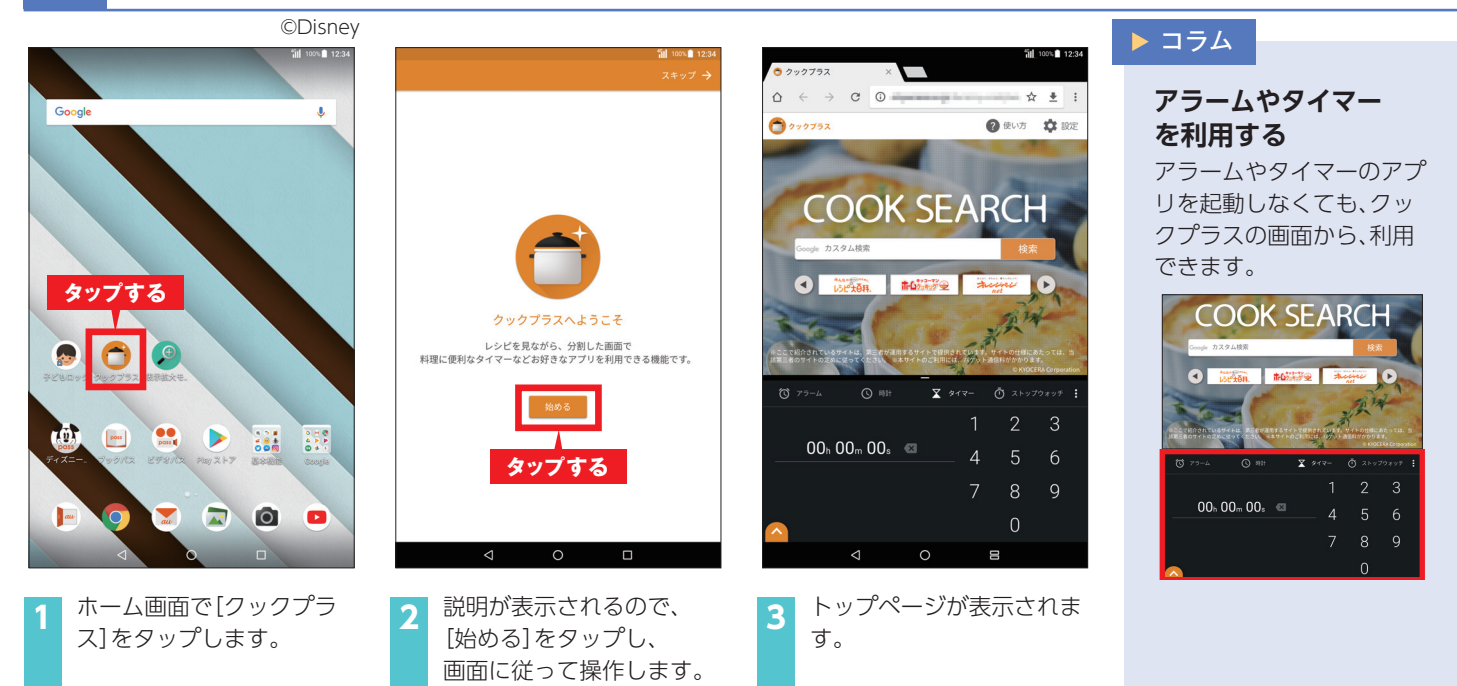

## レシピを検索する

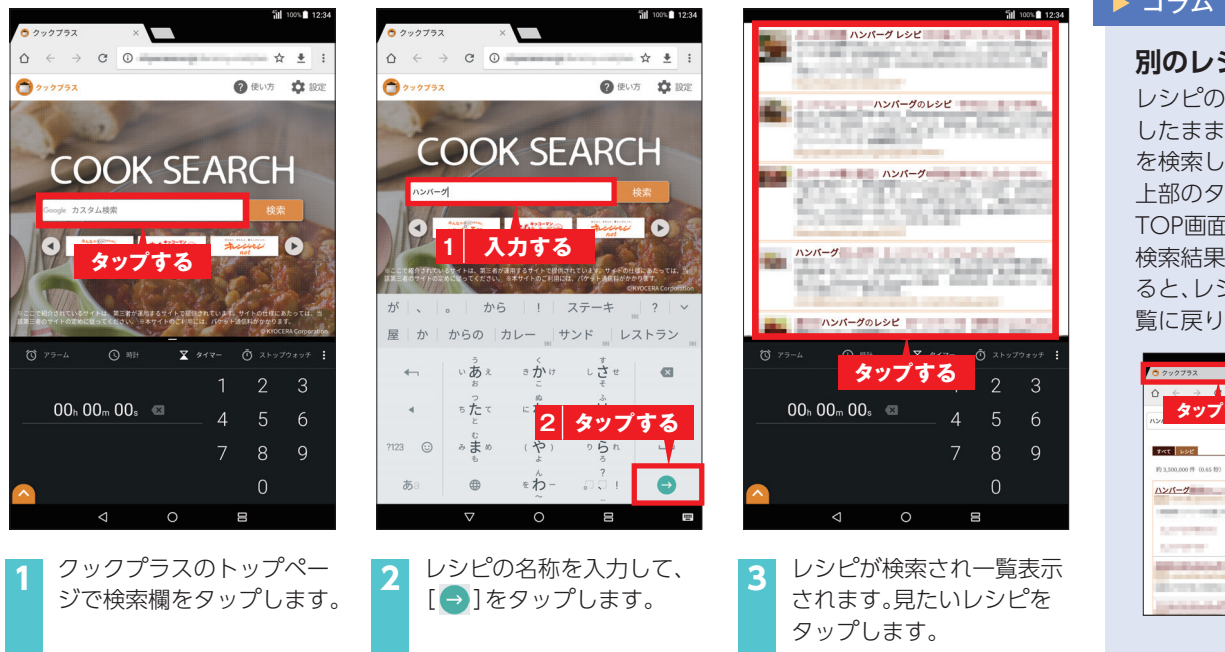

#### ▶ コラム

#### 別のレシピを検索する

レシピの検索結果一覧を残 したまま他の料理のレシピ を検索したいときは、画面 上部のタブをタップして TOP画面を表示できます。 検索結果のタブをタップす ると、レシピの検索結果一 覧に戻ります。

| • クックプラス                               | × 💍 クックブラス検索結                                                                                                    | 8 × | al 1004 12:3 |
|----------------------------------------|----------------------------------------------------------------------------------------------------|-----|--------------|
| ☆ ← → ▲<br>タップ                         | する                                                                                                    |     | ☆ ± :<br>検索  |
| <b>オペモ レシビ</b><br>約3,500,000件 (0.65 秒) |                                                                                                    | 表示感 | Rata ·       |
| 121-2                                  | and a second second                                                                                                    |     | -            |
| -                                      | Constant of the second second se |     | 0            |
| Concession of the                      |                                                                                                    |     | 0            |

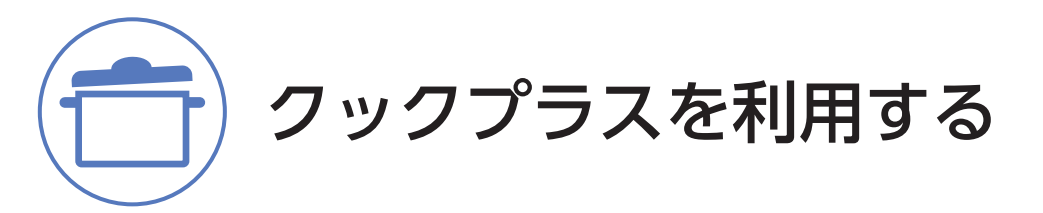

### 同時に利用するアプリを切り替える

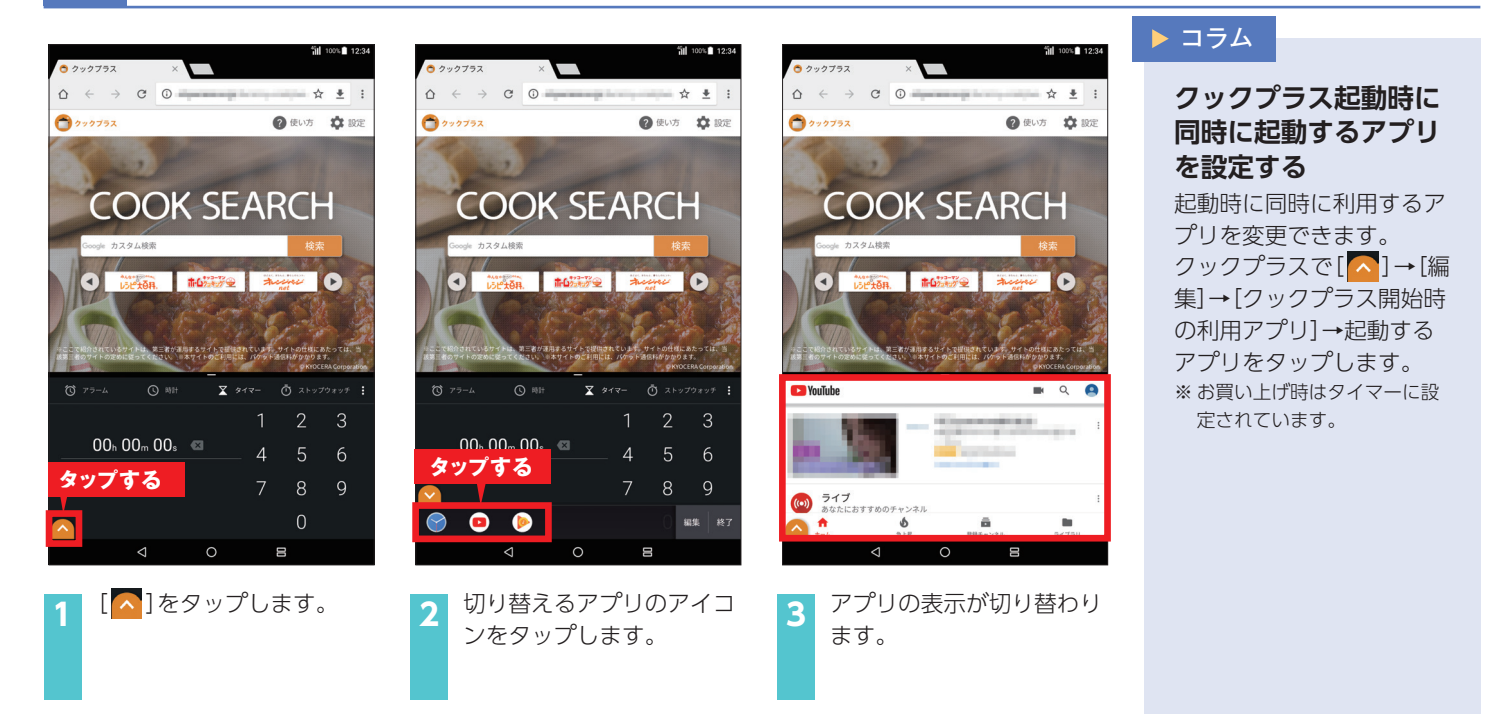

## 4 プラスランチャーを編集する

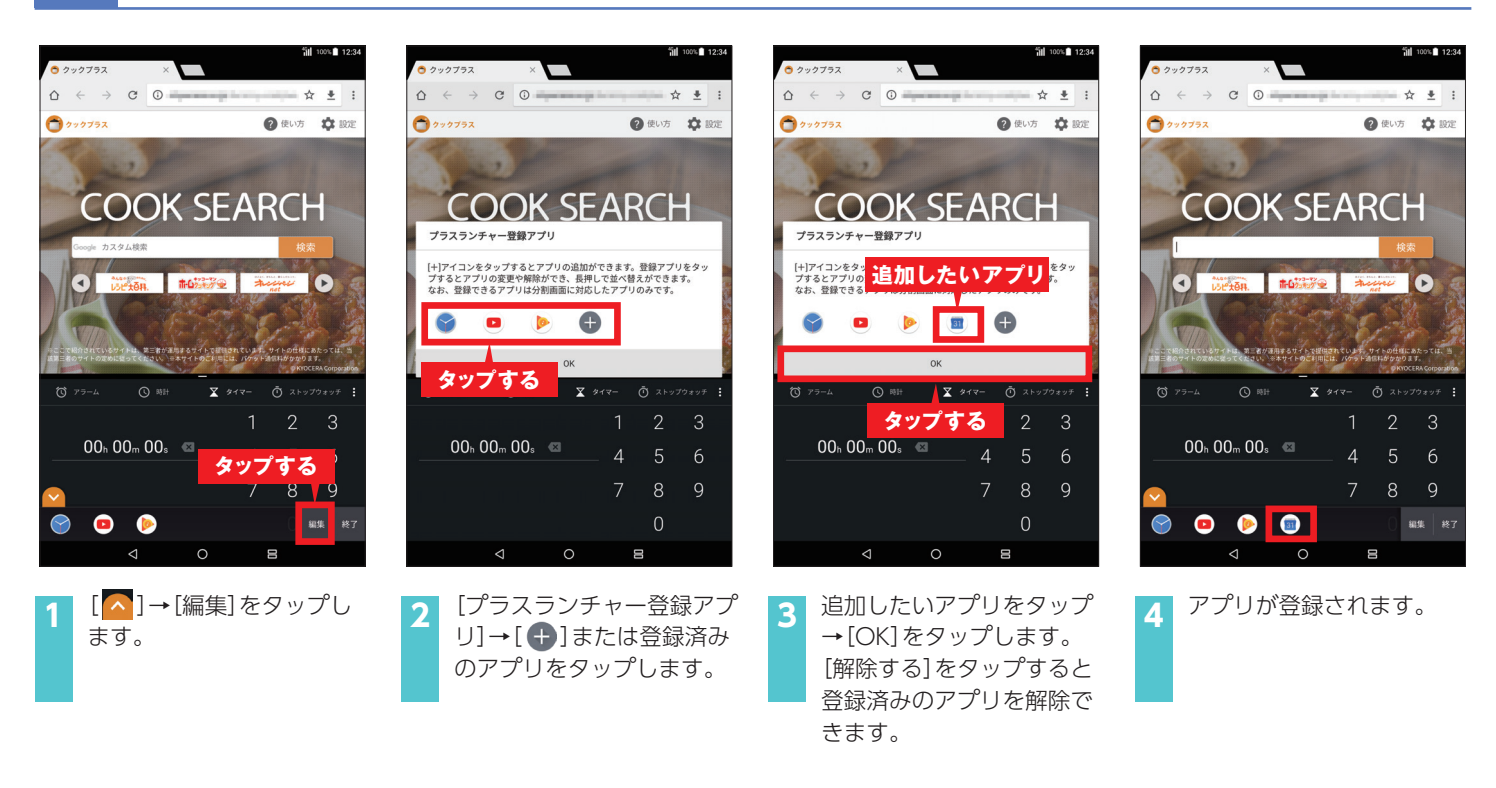

6

## バッテリーに関する機能を利用する

©Disney

Qua tab QZ8を使ってスマホなどの充電ができます。 バッテリーの消費を抑えることもできます。

> C

(i)

2

poss

バーを下にスライドします。

## Qua tab QZ8からスマホに充電する

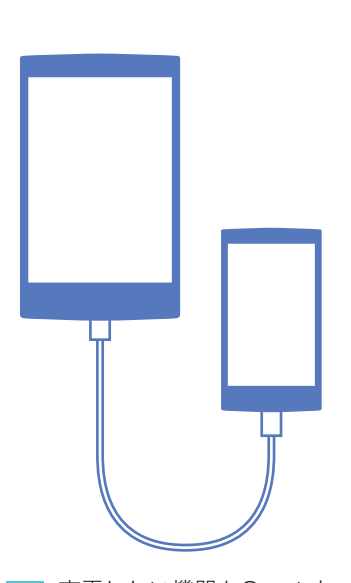

充電したい機器とQua tab QZ8を京セラType-C給電 ケーブル01 (別売) で接続し ます。

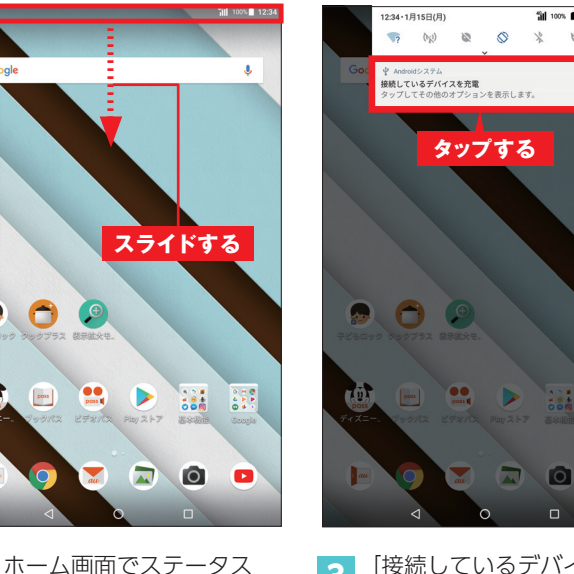

「接続しているデバイスを充 3 電]または[この端末をUSB で充電]をタップします。

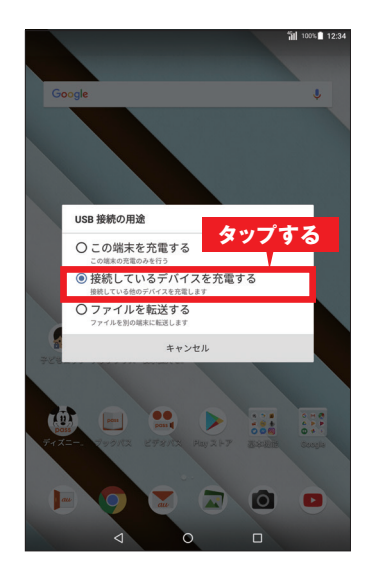

「接続しているデバイスを充 4 電する]をタップします。 充電が開始されます。

## 省電力モードを使う

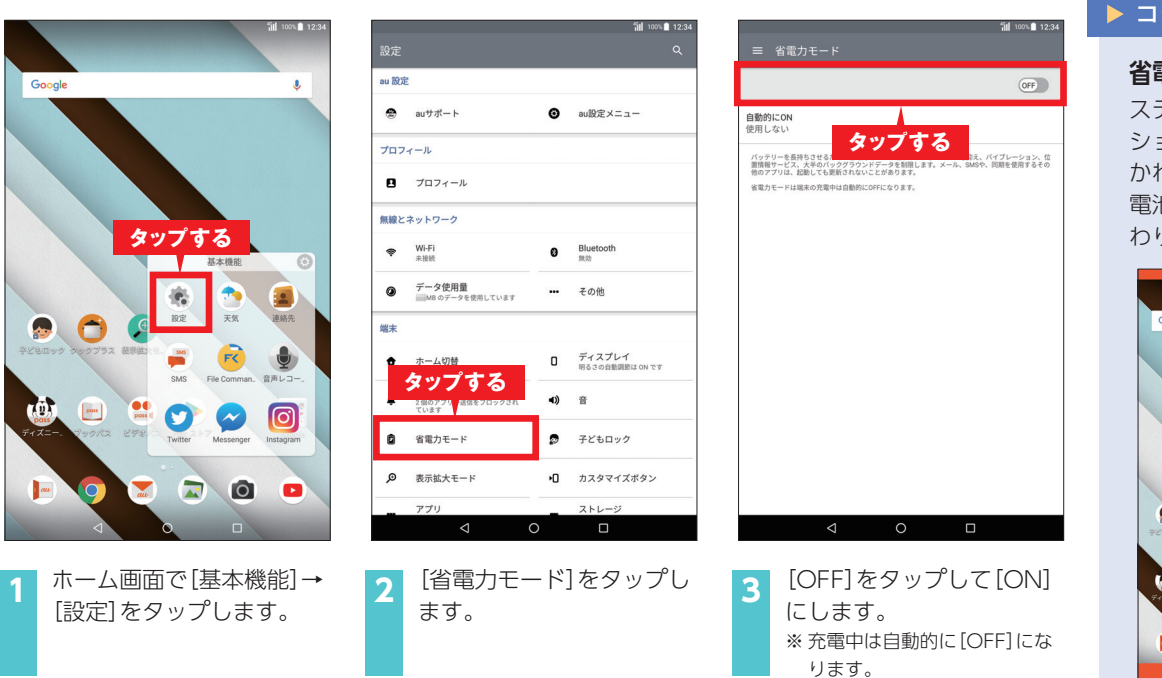

#### ▶ コラム

省電力モード中の表示

ステータスバーとナビゲー ションバーがオレンジ色に かわり、ステータスバーの 電池アイコンが [+]に変 わります。

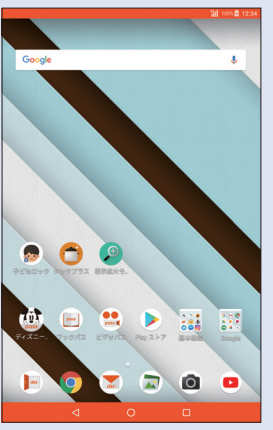

カスタマイズボタンを利用する

本製品の背面にあるカスタマイズボタンによく使うアプリなどを設定して便利に利用できます。

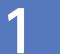

### カスタマイズボタンを使ってみよう

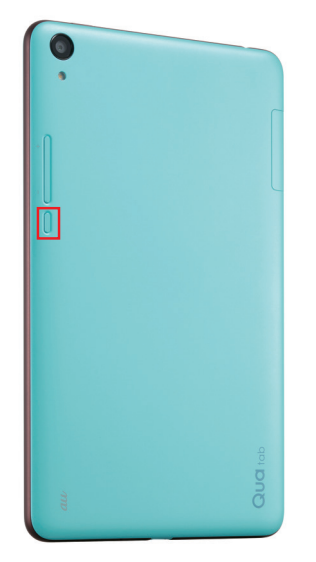

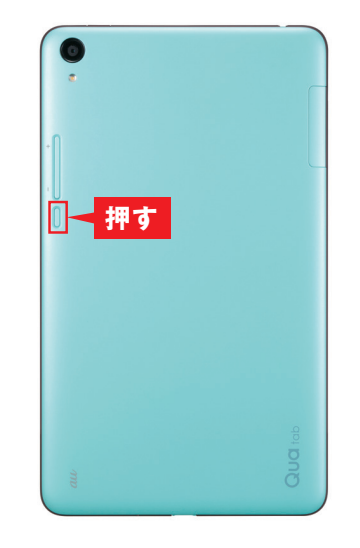

- 1 カスタマイズボタンは本体 背面の左側にあります。
- 2 カスタマイズボタンを押し ます。

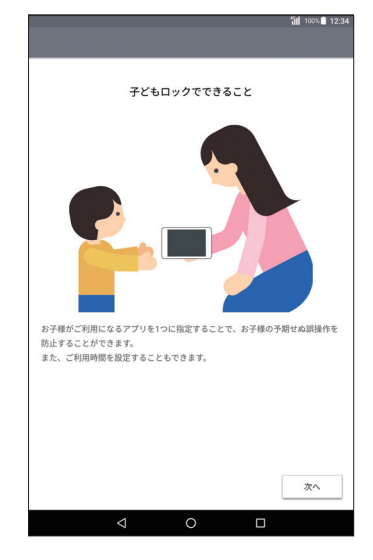

3 お買い上げ時は子どもロックが設定されており、子どもロックの 説明が表示されます。 子どもロックの設定(P.28)をすると、カスタマイズボタンを押 すことでロックできるようになります。

## 2 起動するアプリを変更する

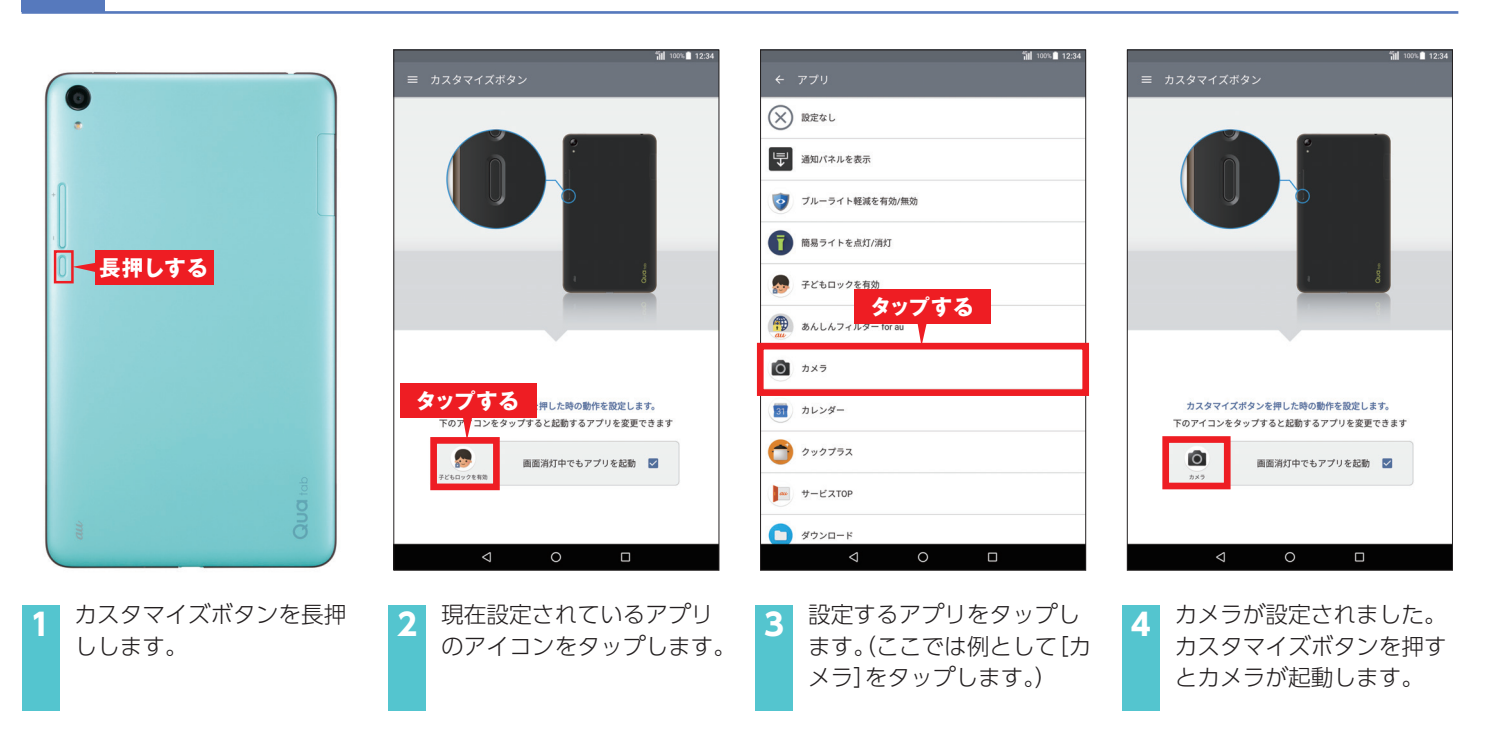

ブルーライト軽減機能を利用する

## 1 ブルーライト軽減を設定する

| ©Dishe                                      | 2Y                                          |                                                                                                    |                                                                                                    |
|---------------------------------------------|---------------------------------------------|----------------------------------------------------------------------------------------------------|----------------------------------------------------------------------------------------------------|
| jii 100€ 123-                               | 4<br>ゴロベロ 1234<br>ディスプレイ                    | 11/100-∎1234<br>ブルーライト軽減 :                                                                                                    | ゴロシレロ 1234<br>ブルーライト経滅<br>フライドすス                                                                                                    |
| Google                                      | 明るさのレベル                                     | OFF                                                                                                    |                                                                                                    |
|                                             | 明るさの自動調整<br>自動で明るさのレベルを調整。スライドバーで明るさの基準値を設定 | 強度設定<br><b>タップする</b>                                                                                                    | 強度設定<br>(株準) (株準) (株準) (株準) (株準) (株準) (株準) (株準)                                                                                                    |
|                                             | ブルーライト軽減                                    | 50                                                                                                    | 50                                                                                                    |
|                                             | 壁紙                                          | O <sup>7</sup> <sup>2</sup> <sup>2</sup> <sup>6</sup>                                                                                                    | O <sup>7</sup> <i>E</i> <sup>t</sup>                                                                                                    |
| タップする                                       | スリープ タッフする                                  |                                                                                                    |                                                                                                    |
| 基本機能                                        | スクリーン セーバー                                  | () 子どもロック)、国辺>(フルーライト軽減が有効な場合、(子ども)の強度で子どもロックを開始します。                                                                                                    | () 「子どもロック」、国定」、「フルーライト軽減が有効な場合、「子ども」の強度で子どもロックを開始します。                                                                                                    |
|                                             | タップして画面点灯<br>画画をクブルタップすることで、画面を点灯できます       | プルーライトとはディスプレイから発生される青色光のことで、就接納に浴びると場解に<br>影響を与える可能だかると言われています。<br>また子どもの日の水晶体は透明でにごりが少ないため、大人より影響を受けやすいとも言<br>われています。子どもには高いブルーライト種減強度の協定をおすすめします。[子ども]<br>の構成院とて利用ください。 | ⑦ ブルーライトとはディスフレーから発きられる責任ののことで、破壊前に浴びると機械に<br>影響を見るる可能だかるを含われています。<br>また子どもの目の水晶体は適明でにごりが少ないため、大人より影響を受けやすいとも言われています。子どもには高いブルーライト経験機度の設定をおすすのします。[子ども]<br>の機能数をご利用してたさい。 |
|                                             | フォントサイズ<br>中                                |                                                                                                    |                                                                                                    |
| SMS File Comman. 音声レコー。                     | 表示サイズ<br>デフォルト                              |                                                                                                    |                                                                                                    |
| 😃 😐 😫 🍞 🗢 👩                                 | 画面の自動回転                                     |                                                                                                    |                                                                                                    |
| ディズニー・マックバス ビデオ Twitter Messenger Instagram | キャスト<br>Miracast等の機器と接続し、他のデバイスと画面や音を共有     |                                                                                                    |                                                                                                    |
|                                             | 電池残量のパーセント表示<br>電池残量をステータスパーにパーセントで表示       |                                                                                                    |                                                                                                    |
|                                             |                                             | < ○ □                                                                                                    |                                                                                                    |
|                                             |                                             |                                                                                                    |                                                                                                    |
| 1 ホーム画面で[基本機能]→                             | 2 [ディスプレイ]→[ブルーラ                            | 3 [OFF]をタップして、[ON]                                                                                                    | 4 強度設定のバーを左右にス                                                                                                    |
| [設定]をタップします。                                | イト軽減]をタップします。                               | にします。                                                                                                    | <ul><li>ライドして軽減の強さを調整します。</li></ul>                                                                                                    |
|                                             |                                             |                                                                                                    |                                                                                                    |

## 2 ブルーライト軽減を解除する

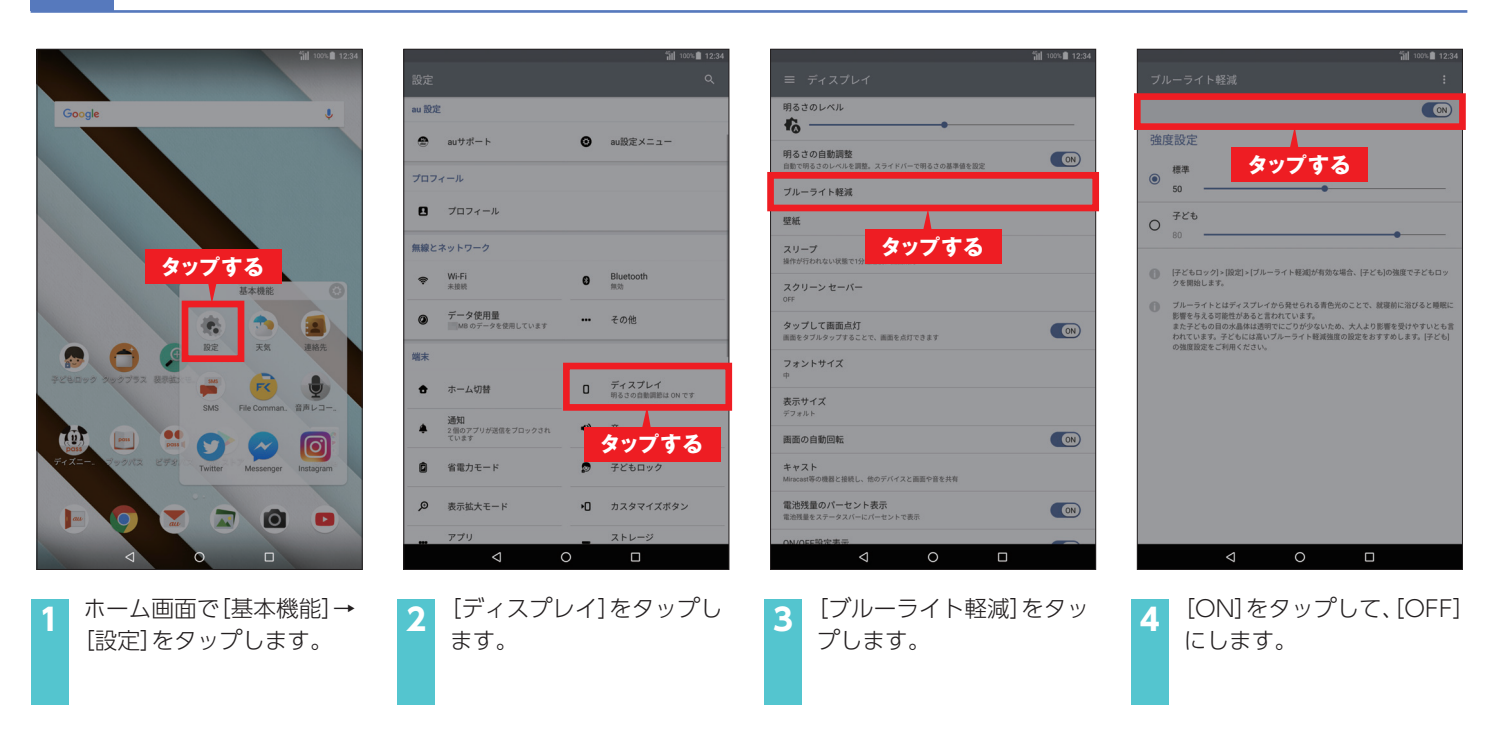

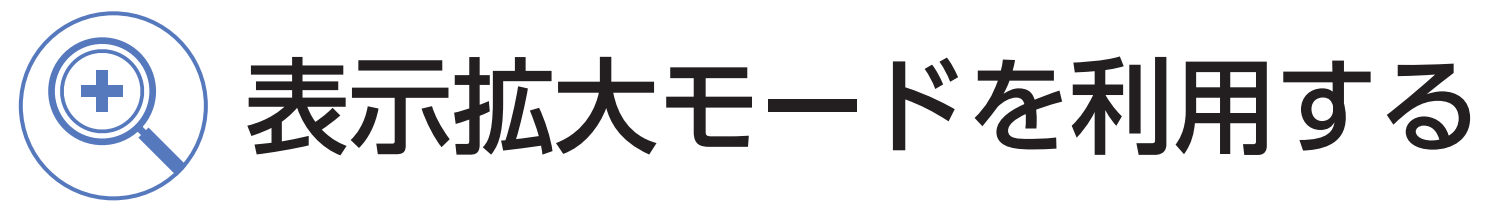

アイコンや文字の表示を大きくして見やすくできます。

## 1 表示拡大を設定する

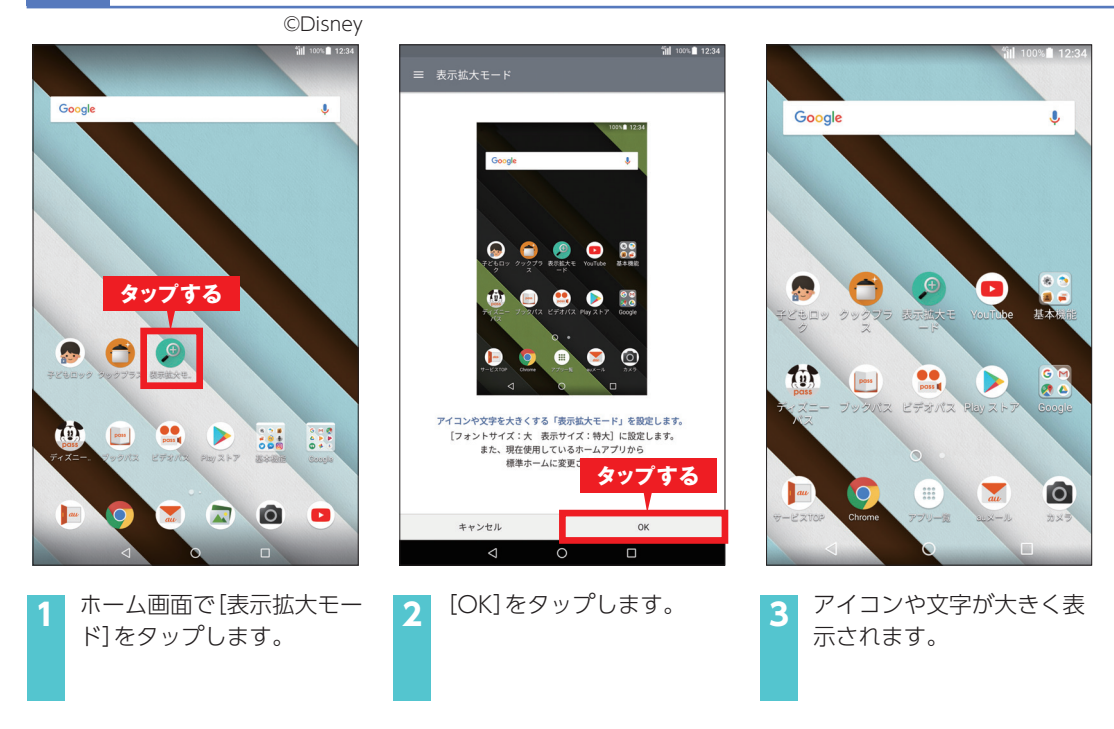

## 2 表示拡大を解除する

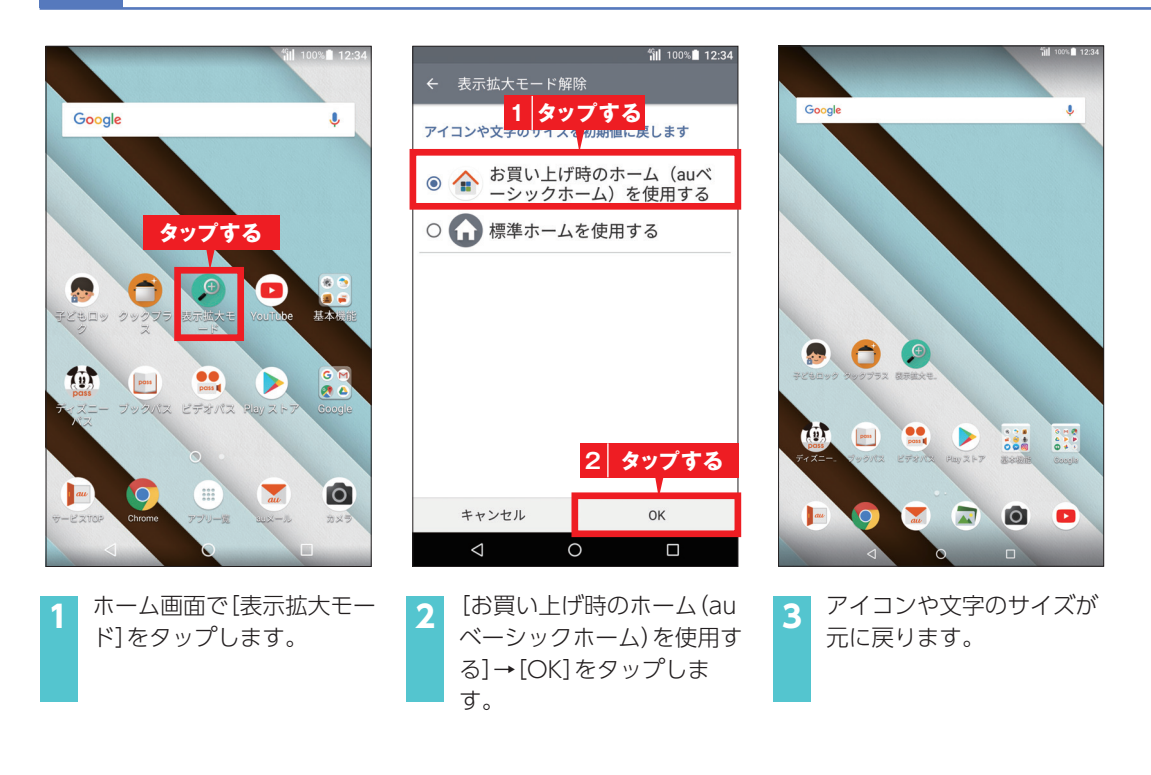

# auシェアリンクを利用する

#### auシェアリンク<sup>\*</sup>を利用すると、お使いのスマホとの2台持ちがさらに便利になります。

※ Android™搭載スマートフォン/4G LTEケータイの対応機種とペア設定するとご利用いただけます。auの契約がそれぞれに必要です。「auシェアリンク」に関して、 詳しくはauのホームページをご確認ください。

## ペア設定をしよう

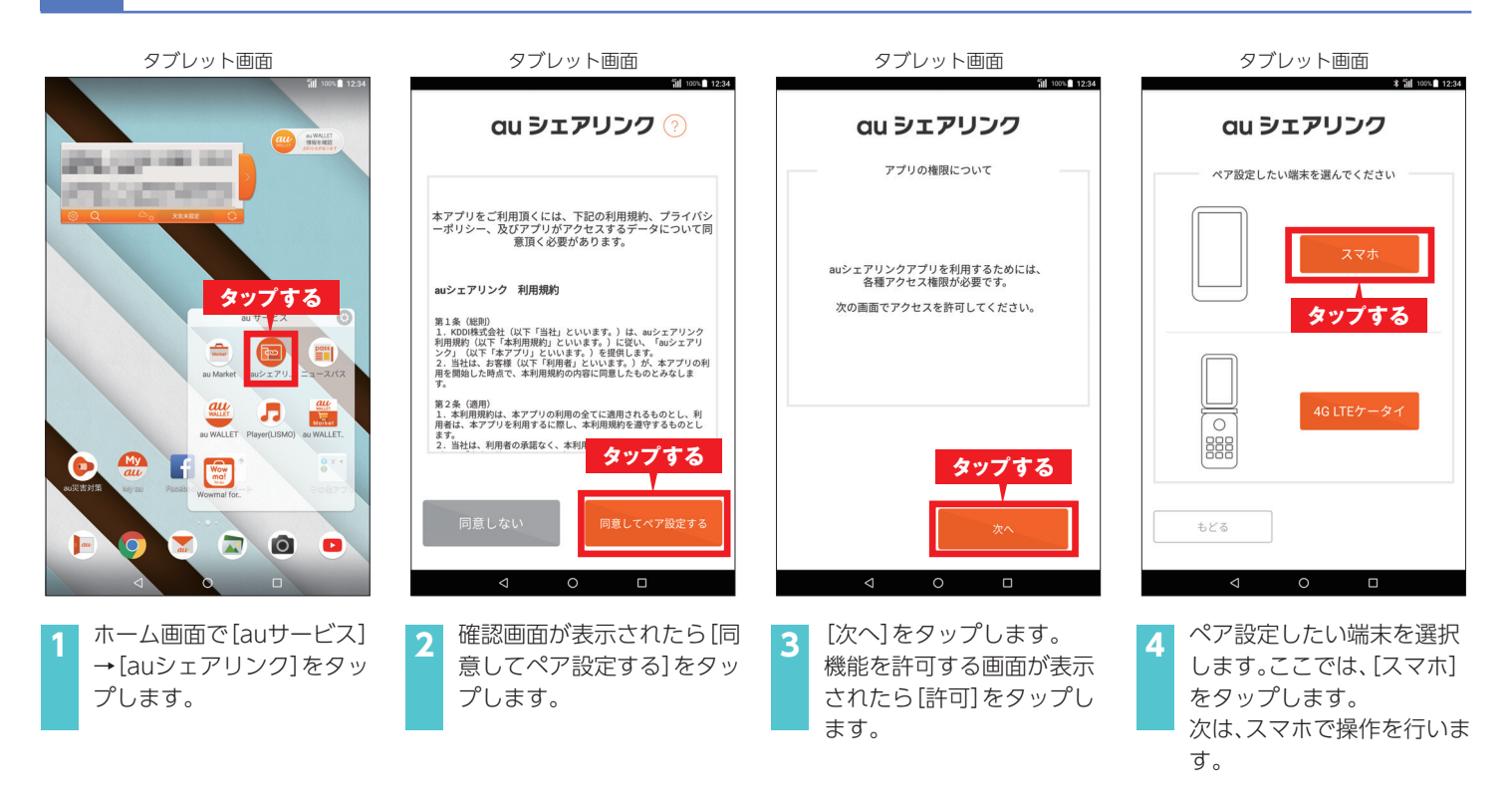

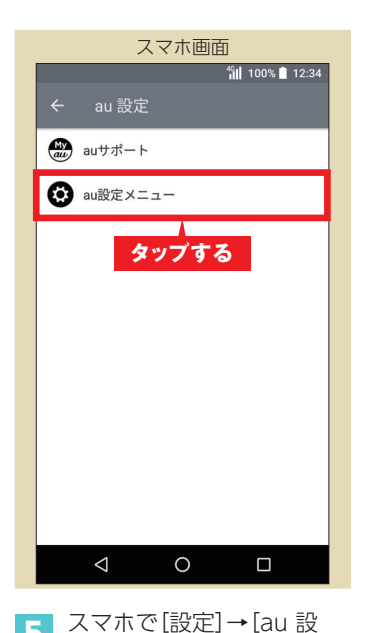

定]→[au設定メニュー]を

タップします。

スマホ画面

49 100% 🚺 12:34

6 [スマホとタブレットを連携 する]をタップします。

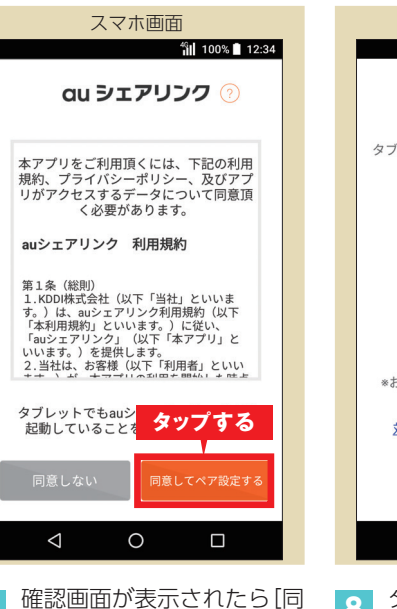

意してペア設定する]をタッ

画面に従って設定してくだ

プします。

さい。

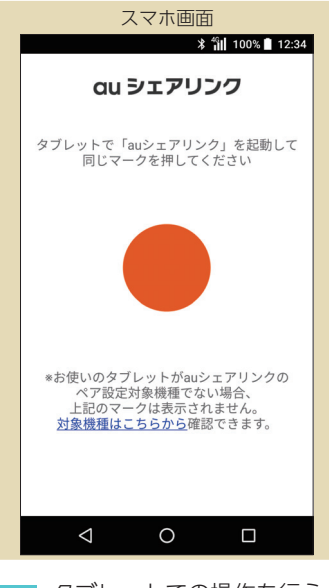

8 タブレットでの操作を行う 指示が表示されます。

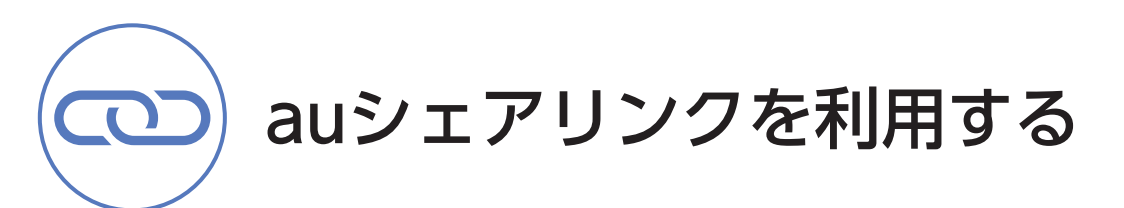

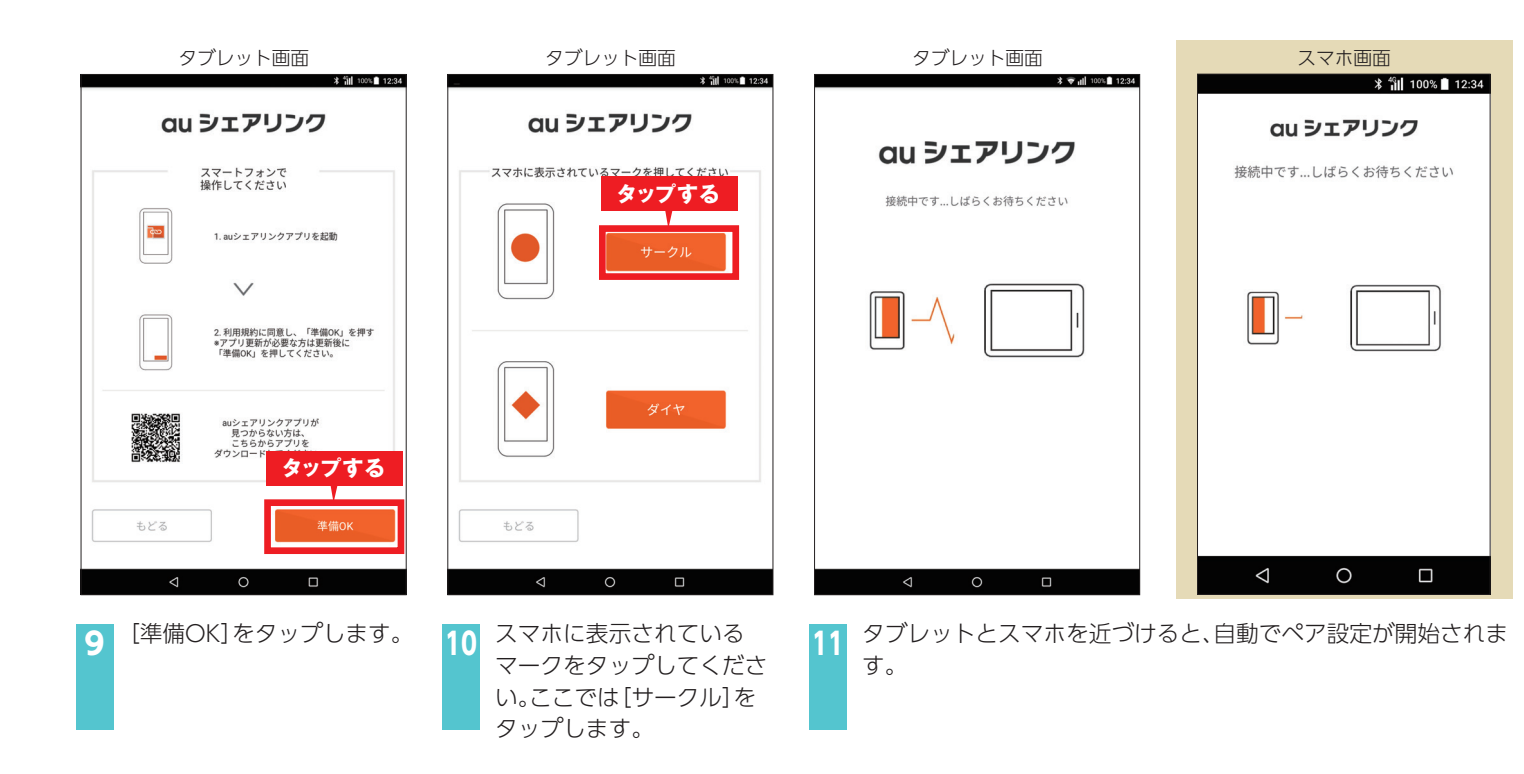

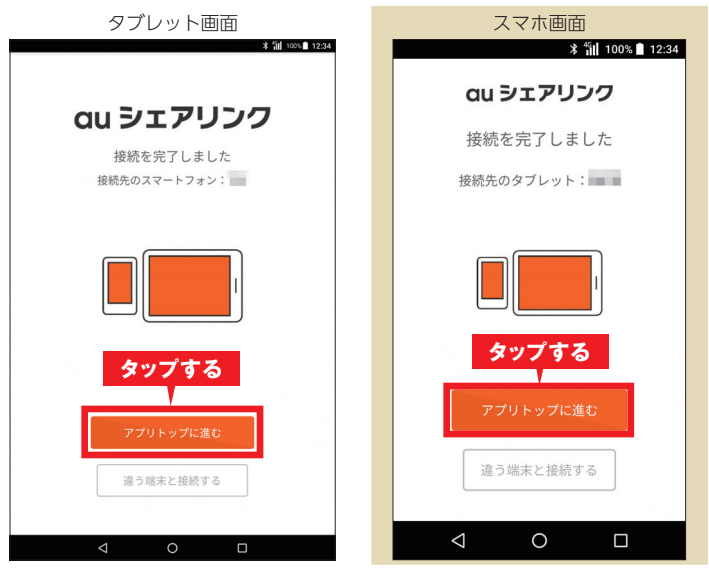

2 ペア設定が完了したら、[アプリトップに進む]をタップします。 ※ タブレットまたはスマホのどちらかの画面で操作します。

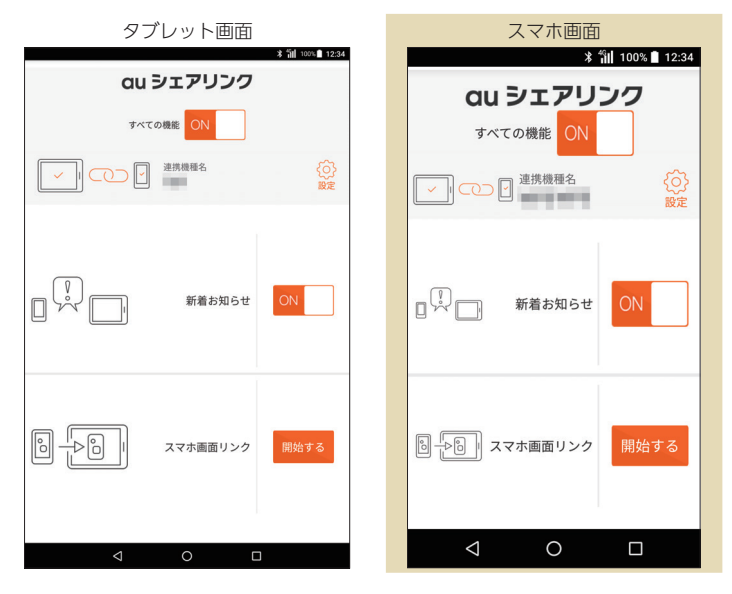

13 auシェアリンクのトップ画面が表示されます。

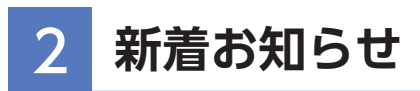

スマホに届いた電話着信やメール、SMSなどの着信がQua tab QZ8にお知らせされます。

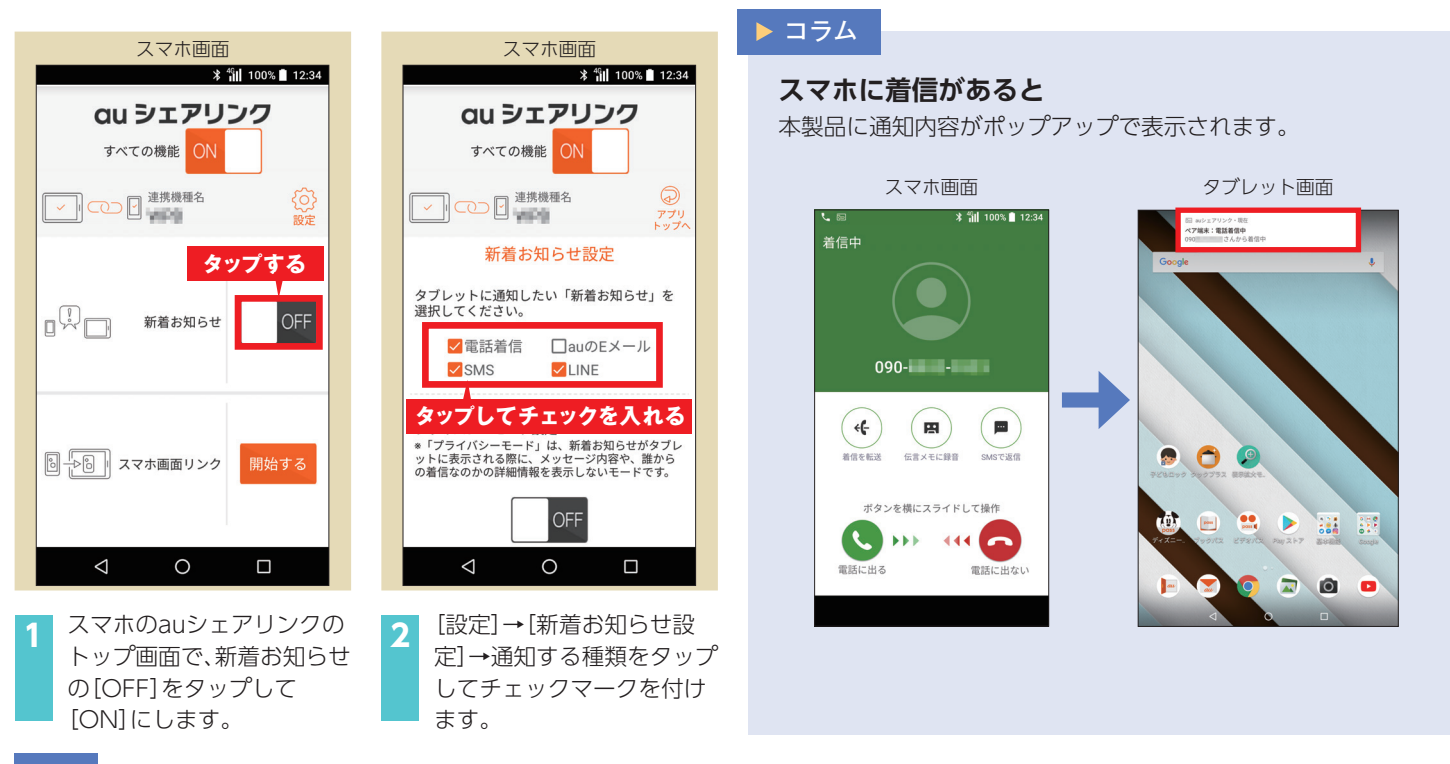

## 3 スマホ画面リンク

本製品にスマホの画面を表示して操作できます。

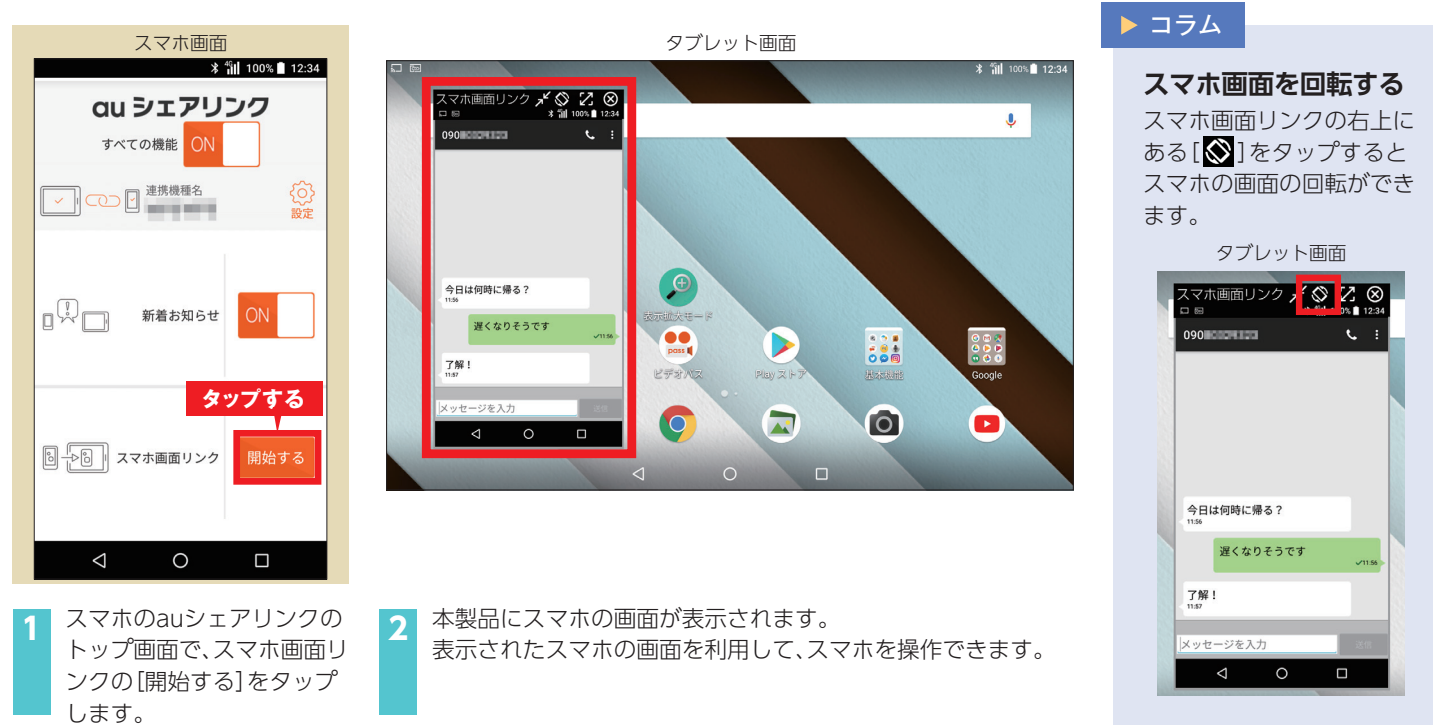

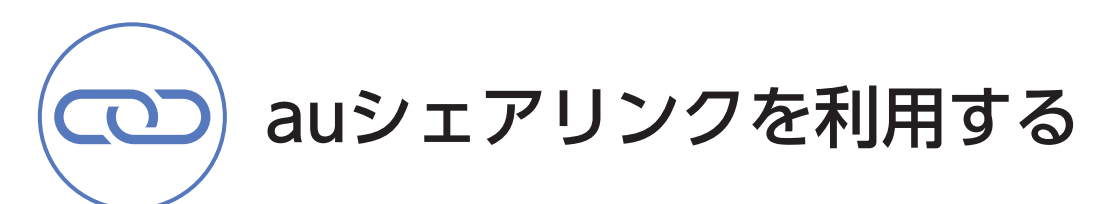

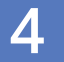

## auシェアリンクを解除する

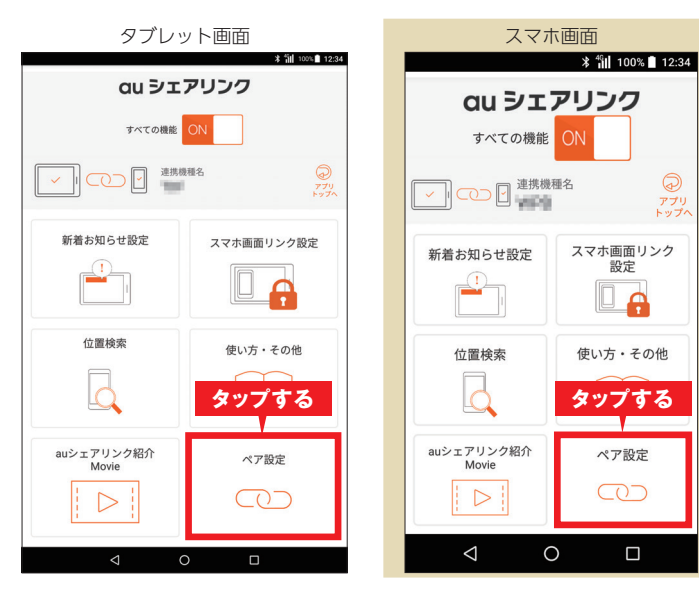

1 タブレットまたはスマホのauシェアリンクのトップ画面で、[設定]→[ペア設定]をタップします。

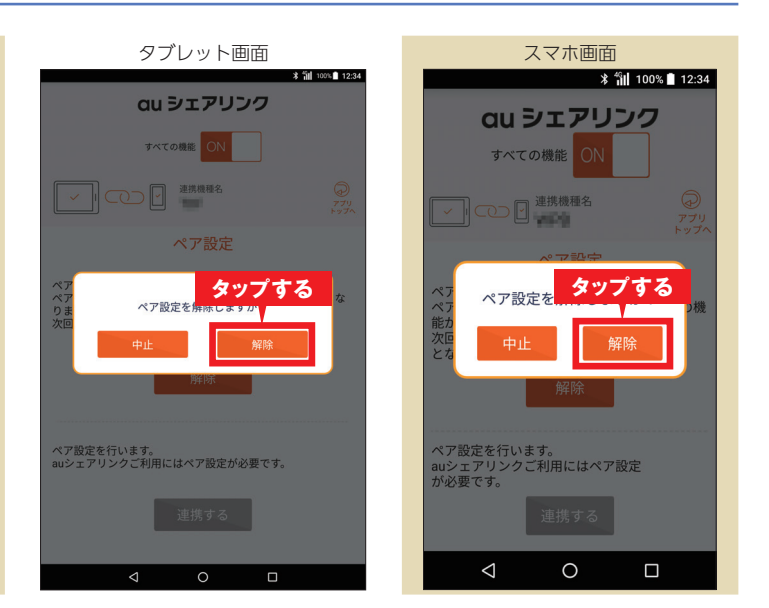

🤈 ペア設定の[解除]→[解除]をタップします。

## () 子どもロックを利用する

お子さまが利用できるアプリを1つに指定することで、誤って別のアプリを起動するのを防ぎます。 ご利用時間を設定することもできます。

## 子どもロックを設定する

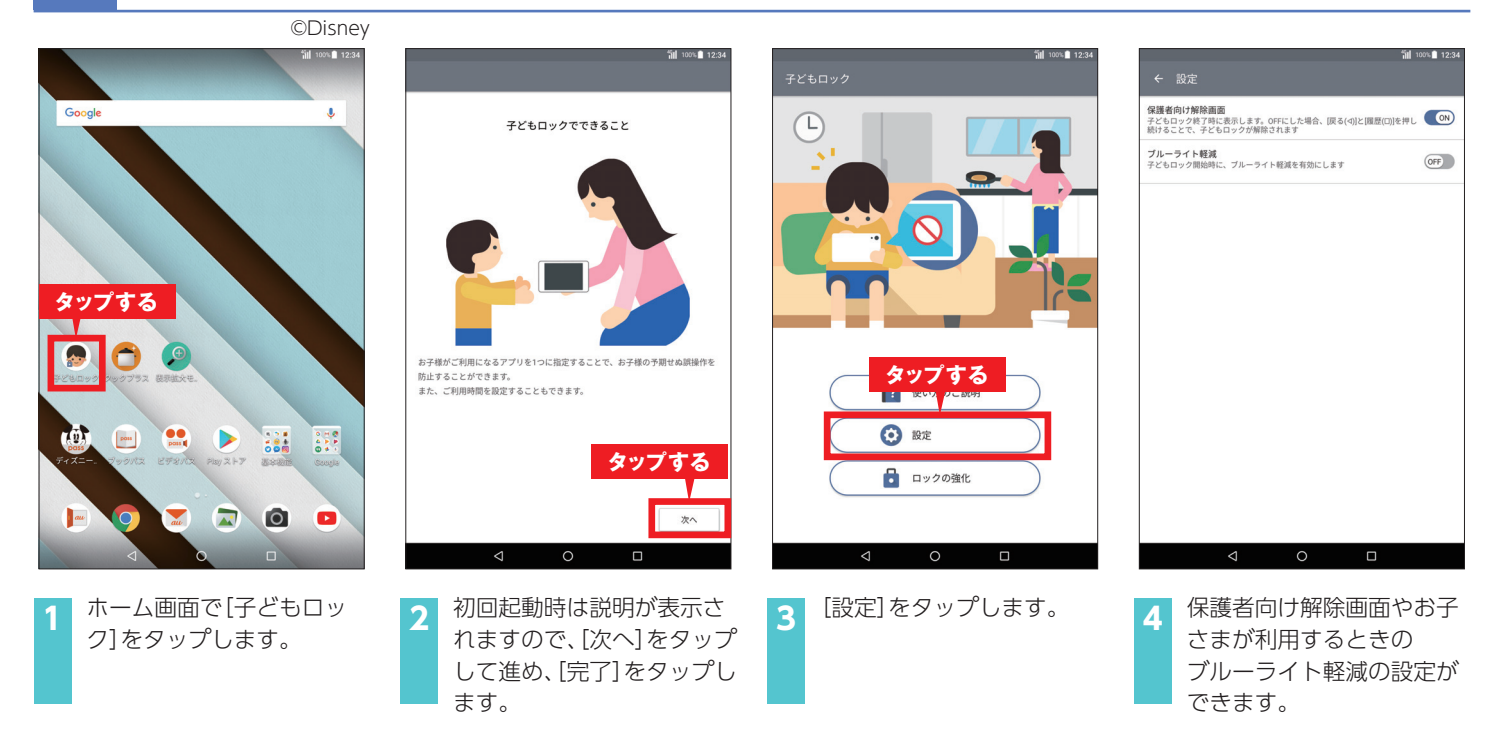

## 2 ロックをかける/解除する

| RAD |       |      |                             | 12:34<br>€   | RAD | <sup>00</sup><br>12:34・1月15日(月) |                    | "âil 100% ∎ 🔅     | RAD                                            | <b>100% 🗎 12:34</b> | 子どもロック                                |
|-----|-------|------|-----------------------------|--------------|-----|---------------------------------|--------------------|-------------------|------------------------------------------------|---------------------|---------------------------------------|
|     |       |      |                             |              |     | <i>f</i> o ——                   | •                  | 自動調整              |                                                |                     |                                       |
|     |       |      |                             |              |     | <b>*</b> ?<br>m.fi              | (水)<br>テザリング       | マナーモード            |                                                |                     |                                       |
|     |       |      |                             |              |     | 0                               | 1º                 | タップする             |                                                |                     |                                       |
| IN  | V DEG | sin  | COS                         | tan          | IN  | 開放回転                            | Bluetoon           | an                | INV DEG sin                                    | cos tan             | 保護者の方が入力してください                        |
| 9   | 6 In  | log  | Į.                          | ٨            | %   | 彼内モード                           | へ"7未設定<br>au)179)疗 | ●ジ<br>子どもロック<br>へ | <sup>子どもロッ2</sup> 1 設定する                       | 5                   | 解除するには、次の文字を入力してください。                 |
| т   | t e   | (    | )                           | $\checkmark$ | π   | е                               | ĵ                  | )                 | ご利用時間(10分~120分)を設定し、[開始]を<br>③ <u>30</u> 分利用する | $\ominus \oplus$    | n衣k属p 📀                               |
| -   | 7 8   | q    | ÷                           | DFI          | 7   |                                 |                    | ∸ DFI             | ○ 時間制限なしで利用する                                  |                     |                                       |
|     |       |      |                             | BEE          | ,   |                                 |                    |                   | キャンセル                                          | 開始                  | n衣k属p                                 |
| 4   | 4 5   | 6    |                             |              | 4   |                                 |                    | ×                 | 4 5 <b>6 2 5</b>                               | ップする                | 1 入力する                                |
|     | 1 2   |      |                             |              | 1   |                                 |                    | -                 | 1 2 3                                          | -                   | 0 カップナス                               |
|     | 0     |      |                             | _            |     |                                 |                    |                   | 0                                              |                     | 2 37798                               |
|     | . 0   |      | Ŧ                           | -            |     |                                 |                    | τ –               | . 0                                            | τ –                 | キャンセル OK                              |
|     | Ø     | 0    |                             |              |     | $\bigtriangledown$              | 0                  |                   |                                                |                     |                                       |
| 1   | お子さま  | もに利用 | 用させれ                        | たいア          | 2   | ステーク                            | ヲスバ-               | -を下にド             | 3 ご利用時間を設                                      | 定し、[開始]             | 4 ロックを解除するには                          |
|     | プリを起  | 己動しる | ます。(;<br>゠ <del>゠</del> +つ゠ | ここで          |     | ラッグ-                            | →通知/<br>ブ 「フ       | ペネルを下に            | をタップします                                        | 0                   | [ _ ] と[ □ ]を同時に長                     |
|     | は例とし  | ノく電り | 早を起い                        | 動して          |     | トフック                            | ノ→L士<br>プレ.≠っ      | ・ともロック」<br>†      |                                                |                     | 押しし、回回に表示された×<br>マを入力→ $[OK]$ をタップ    |
|     | 01690 | )    |                             |              |     | * カスタ                           | マイズオ               | ,。<br>ヾタンに「子ども    |                                                |                     | ーーーーーーーーーーーーーーーーーーーーーーーーーーーーーーーーーーーーー |
|     |       |      |                             |              |     | ロック                             | を有効」               | を設定している           |                                                |                     |                                       |

場合は、カスタマイズボタンを押 しても同様の操作となります。

## Rollbahn® フラップケースを利用する

Rollbahnフラップケース(別売)の利用時は、ケースの開閉に合わせて画面が自動点灯/消灯をしたり、 立てかけていると画面点灯時間を自動延長するように設定できます。

## ケース開閉時の点灯/消灯やバックライト自動延長を設定する

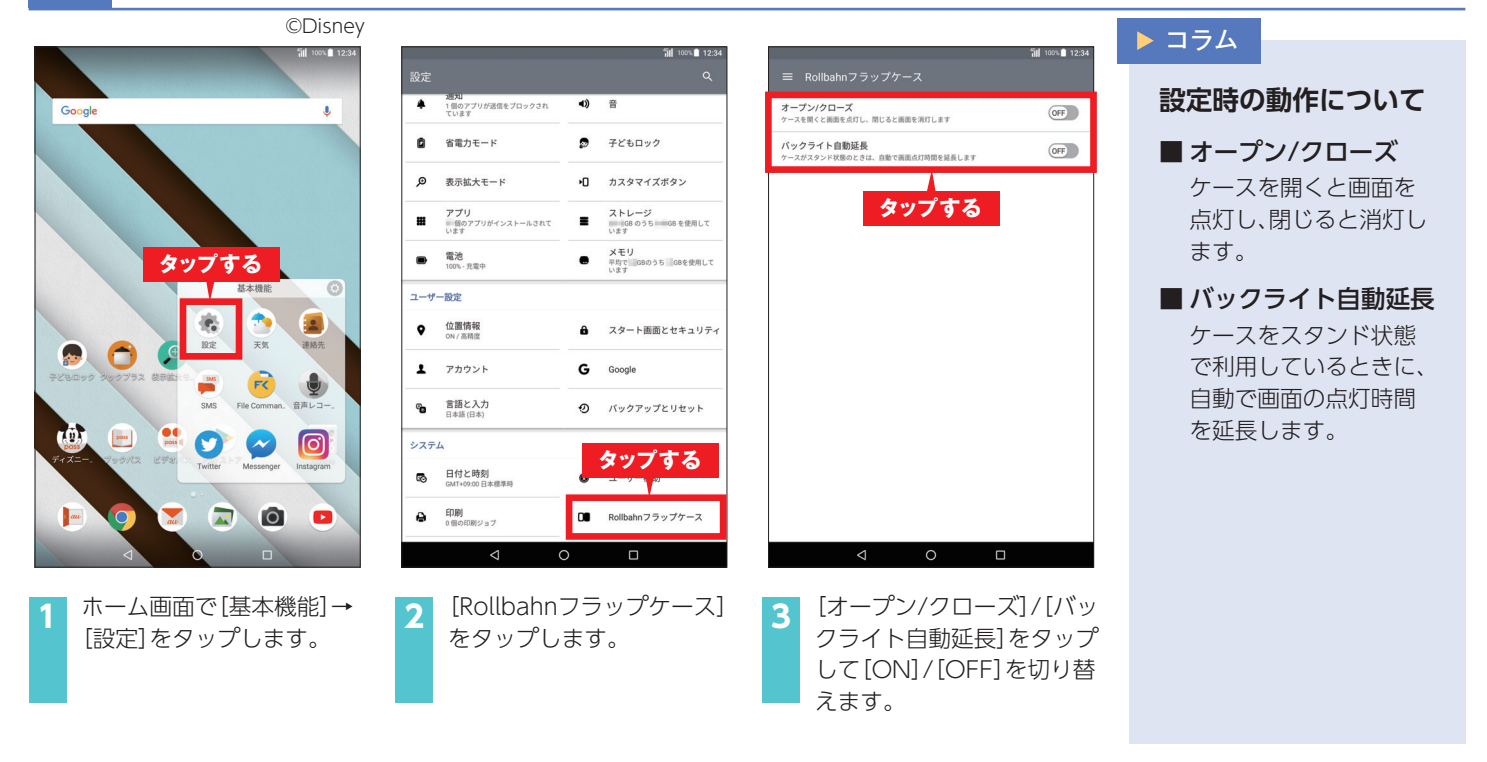

※ Rollbahnは株式会社デルフォニックスの登録商標です。